| 1. | Lösi    | ungen zu den Fallbeispielen "Verbuchung der laufenden Geschäftsfälle" | 1    |
|----|---------|-----------------------------------------------------------------------|------|
| 2. | Ü 6.    | .1 Bargeschäfte verbuchen, Anna Weidhofer e.U                         | 1    |
| 3. | Ü 6.    | .2 Bargeschäfte verbuchen Stefan Buchbauer e.U                        | 2    |
| 4. | Ü 6.    | .3 Wareneinkäufe, Rücksendungen und Rabatte, Franz Müller GmbH        | 3    |
| 5. | Ü 6.    | .4 Wareneinkäufe, Rücksendungen und Rabatte, Johanna Amlacher e.U     | 6    |
| 6. | Ü 6.    | .5 Warenverkäufe, Rücksendungen und Rabatte, Auto-Teile Hunger GmbH   | 9    |
| 7. | Ü 6.    | .6 Warenverkäufe, Rücksendungen und Rabatte, Josef Meyn               | . 14 |
| 8. | Ü 6.    | .7 Rechnungsausgleich verbuchen, Erhard Drexler e.U.                  | . 17 |
| 9. | Ü 6.    | .8 Rechnungsausgleich verbuchen, Lippitsch GmbH                       | . 17 |
| 10 | ). Ü6.  | .9 Anlagengegenstände erfassen, Otto Gastl e.U                        | . 18 |
| 11 | Ü6.     | .10 Anlagengegenstände erfassen, Antonia Mauer Natursteine GmbH       | . 19 |
| 12 | 2. K 6. | 1 Verbuchung von Geschäftsfällen – Fallbeispiel, Franz Meiditsch GmbH | . 20 |
| 13 | 8. Inst | allation des neuen Datenstandes                                       | . 25 |
|    | 13.1.   | Variante LocalDB                                                      | . 25 |
|    | 13.2.   | Variante SQL-Server                                                   | . 25 |

# 1. Lösungen zu den Fallbeispielen "Verbuchung der laufenden Geschäftsfälle"

Das Lehrmodell verwendet das Wirtschaftsjahr 2023.

## Der Ausgangsdatenstand UEBE ist über die Datenrücksicherung im Winline Admin zu laden.

Siehe "Installation des neuen Datenstandes".

# Kontrolle ob im Mandantenstamm der Schülername eingetragen wurde.

## 2. Ü 6.1 Bargeschäfte verbuchen, Anna Weidhofer e.U

Finanzbuchhaltung – Buchen – Buchen – Dialog Stapel

Anna Weidhofer e.U,.,Belege Februar

#### Ansicht Journalvorschau vor der endgültigen Verbuchung

Stapel-Journal

| Buch.nr. | BA | Datum      | Kto Soll<br>K.Art. | Kto Haben<br>K.Stelle | Belegnr.<br>Re.Nr.<br>K.Träger | Text                | USt-Code | USt-Satz<br>Var. | Steuer<br>Kursdiff. | Betrag<br>Skonto |
|----------|----|------------|--------------------|-----------------------|--------------------------------|---------------------|----------|------------------|---------------------|------------------|
| 1        | в  | 02.02.2023 | 2700               | 9800                  | sv                             | Kassenbestand 2.2   |          | 0,00             |                     | 655,00           |
| 2        | в  | 02.02.2023 | 7600               | 2700                  | K305                           | Tonerpatronen       | V        | 20,00            | 23,00               | 138,00           |
| 3        | В  | 02.02.2023 | 7311               | 2700                  | K306                           | Paketgebühren       |          | 0,00             |                     | 7,00             |
| 4        | в  | 02.02.2023 | 7630               | 2700                  | K307                           | Abo Modezeitschrift | V        | 10,00            | 7,55                | 83,00            |
| 5        | в  | 02.02.2023 | 7320               | 2700                  | K308                           | PKW Diesel          |          | 0,00             |                     | 50,00            |
| 6        | В  | 02.02.2023 | 9600               | 2700                  | K309                           | Privatentnahme      |          | 0,00             |                     | 1 200,00         |
| 7        | в  | 02.02.2023 | 5000               | 2700                  | K310                           | Frachtkosten Seidle | r V      | 20,00            | 28,00               | 168,00           |
| 8        | в  | 02.02.2023 | 2700               | 4000                  | K311                           | Barverkäufe         | U        | 20,00            | 443,50              | 2 661,00         |

Ü 6.1-1

# Ansicht Journal nach der endgültigen Verbuchung mit Eingrenzung des Datums auf Februar.

Finanzbuchhaltung – Auswertungen - Journal

| Übungsmandant 2023<br>Mandant UEBE Se<br>Jahr 2023 Da |          |    |     |    |                                        |          |      |       |          |     |    |   |                 |
|-------------------------------------------------------|----------|----|-----|----|----------------------------------------|----------|------|-------|----------|-----|----|---|-----------------|
| Buchnr                                                | Datum    | Pe | er. | BA | Text                                   | Belegnr. | Soll | Haben | Betrag   | %   | sz | 1 | Steuer          |
| 12                                                    | 02.02.20 | 23 | 2   | В  | Kassenbestand                          | sv       | 2700 | 9800  | 655,00   |     |    |   |                 |
| 13                                                    | 02.02.20 | 23 | 2   | B  | 2.2.<br>Tonerpatronen<br>Paketgehühren | K305     | 7600 | 2700  | 138,00   | 20  | 5  | v | 23,00           |
| 15                                                    | 02.02.20 | 23 | 2   | В  | Abo<br>Modezeitschrift                 | K307     | 7630 | 2700  | 83,00    | 10  | 4  | v | 7,55            |
| 16                                                    | 02.02.20 | 23 | 2   | В  | PKW Diesel                             | K308     | 7320 | 2700  | 50,00    |     |    |   |                 |
| 17                                                    | 02.02.20 | 23 | 2   | В  | Privatentnahme                         | K309     | 9600 | 2700  | 1 200,00 |     |    |   |                 |
| 18                                                    | 02.02.20 | 23 | 2   | В  | Frachtkosten<br>Seidler                | K310     | 5000 | 2700  | 168,00   | 20  | 2  | V | 28,00           |
| <u>19</u>                                             | 02.02.20 | 23 | 2   | В  | Barverkäufe                            | K311     | 2700 | 4000  | 2 661,00 | 20  | 2  | U | 443,50          |
|                                                       | Summer   | n  |     | В  |                                        |          |      |       | 4 962,00 | USI |    |   | 443,50<br>58,55 |

. Ü 6.1- 2

# 3. Ü 6.2 Bargeschäfte verbuchen Stefan Buchbauer e.U

Finanzbuchhaltung – Buchen – Buchen – Dialog Stapel

Stefan Buchbauer e.U., Belege März

## Ansicht Journalvorschau vor der endgültigen Verbuchung

| Stape    | el-J | ournal     |          |                       |                                |                              |          |                  |                     |                  |
|----------|------|------------|----------|-----------------------|--------------------------------|------------------------------|----------|------------------|---------------------|------------------|
| Buch.nr. | BA   | Datum      | Kto Soll | Kto Haben<br>K.Stelle | Belegnr.<br>Re.Nr.<br>K.Träger | Text                         | USt-Code | USt-Satz<br>Var. | Steuer<br>Kursdiff. | Betrag<br>Skonto |
| 1        | в    | 17.03.2023 | 2700     | 9900                  | sv                             | Kassenbestand                |          | 0,00             |                     | 1 671,00         |
| 2        | в    | 17.03.2023 | 5000     | 2700                  | K155                           | Maxdata<br>Schallplatten     | v        | 20,00            | 27,50               | 165,00           |
| 3        | в    | 17.03.2023 | 7610     | 2700                  | K156                           | Toner                        | v        | 20,00            | 26,00               | 156,00           |
| 4        | в    | 17.03.2023 | 7600     | 2700                  | K157                           | Strein Kopierpapier          | v        | 20,00            | 8,70                | 52,20            |
| 5        | в    | 17.03.2023 | 2800     | 2700                  | K158                           | Bareinzahlung<br>Bankkonto   |          | 0,00             |                     | 500,00           |
| 6        | в    | 17.03.2023 | 7850     | 2700                  | K159                           | KAK, Fassade<br>Ausbesserung | v        | 20,00            | 48,40               | 290,40           |
| 7        | в    | 17.03.2023 | 7650     | 2700                  | K160                           | Inserat<br>Wochenzeitschrift | v        | 20,00            | 24,00               | 144,00           |
| 8        | в    | 17.03.2023 | 9600     | 2700                  | K161                           | Privatentnahme               |          | 0,00             |                     | 2 000,00         |
| 9        | в    | 17.03.2023 | 2700     | 4000                  | K162                           | Barverkäufe                  | U        | 20,00            | 545,00              | 3 270,00         |

Ü 6.2- 1

#### Ansicht Journal nach der endgültigen Verbuchung mit Eingrenzung des Datums auf März.

Finanzbuchhaltung – Auswertungen - Journal

| Buch                       | Buchungsjournal                                                          |            |                                           |              |              |              |                      |          |        |                   |         |  |  |  |  |
|----------------------------|--------------------------------------------------------------------------|------------|-------------------------------------------|--------------|--------------|--------------|----------------------|----------|--------|-------------------|---------|--|--|--|--|
| Übungsm<br>Mandant<br>Jahr | Ubungsmandant 2023<br>Mandant UEBE Seite 1<br>Jahr 2023 Datum 17.03.2023 |            |                                           |              |              |              |                      |          |        |                   |         |  |  |  |  |
| Buchnr                     | Datum Pe                                                                 | er. BA     | Text                                      | Belegnr.     | Soll         | Haben        | Betrag               | %        | SZ     | Steuer            | Buchkr. |  |  |  |  |
| <u>12</u><br><u>13</u>     | 17.03.2023<br>17.03.2023                                                 | 3 B<br>3 B | Kassenbestand<br>Maxdata<br>Schallplatten | SV<br>K155   | 2700<br>5000 | 9900<br>2700 | 1 671,00<br>165,00   | 20       | 2      | V 27,50           |         |  |  |  |  |
| <u>14</u><br><u>15</u>     | 17.03.2023<br>17.03.2023                                                 | 3 B<br>3 B | Toner<br>Strein<br>Kopierpapier           | K156<br>K157 | 7610<br>7600 | 2700<br>2700 | 156,00<br>52,20      | 20<br>20 | 5<br>5 | V 26,00<br>V 8,70 |         |  |  |  |  |
| <u>16</u>                  | 17.03.2023                                                               | 3 B        | Bareinzahlung<br>Bankkonto                | K158         | 2800         | 2700         | 500,00               |          |        |                   |         |  |  |  |  |
| 17                         | 17.03.2023                                                               | 3 B        | KAK, Fassade<br>Ausbesserung              | K159         | 7850         | 2700         | 290,40               | 20       | 5      | V 48,40           |         |  |  |  |  |
| <u>18</u>                  | 17.03.2023                                                               | 3 B        | Inserat<br>Wochenzeitschrift              | K160         | 7650         | 2700         | 144,00               | 20       | 5      | V 24,00           |         |  |  |  |  |
| <u>19</u><br><u>20</u>     | 17.03.2023<br>17.03.2023                                                 | 3 B<br>3 B | Privatentnahme<br>Barverkäufe             | K161<br>K162 | 9600<br>2700 | 2700<br>4000 | 2 000,00<br>3 270,00 | 20       | 2      | U 545,00          |         |  |  |  |  |
|                            | Summen                                                                   | В          |                                           |              |              |              | 8 248,60             | US<br>VS |        | 545,00<br>134,60  |         |  |  |  |  |

Ü 6.2- 2

# 4. Ü 6.3 Wareneinkäufe, Rücksendungen und Rabatte, Franz Müller GmbH

+ L

Franz Müller GmbH, Belege Jänner

| Stap    | Stapel-Journal |                          |          |           |                   |                                    |          |          |         |                      |  |  |  |  |  |
|---------|----------------|--------------------------|----------|-----------|-------------------|------------------------------------|----------|----------|---------|----------------------|--|--|--|--|--|
| Buch.   | nr. BA         | Datum                    | Kto Soll | Kto Haben | Belegnr.<br>Re Nr | Text                               | USt-Code | USt-Satz | Steuer  | Betrag               |  |  |  |  |  |
|         |                |                          | K.Art.   | K.Stelle  | K.Träger          |                                    |          | Var.     | Nursum. | OKONIO               |  |  |  |  |  |
| Faktura | 1 KF           | 03.01.2023<br>03.01.2023 | 5000     | 33024     | E1<br>R3314       | Schneider,R3314<br>Schneider,R3314 | v        | 20,00    | 504,00  | 3 024,00<br>3 024,00 |  |  |  |  |  |
| Faktura | 3 KF           | 03.01.2023<br>03.01.2023 | 5000     | 33019     | E1<br>R3368       | Handynet,R3368<br>Handynet,R3368   | V        | 20,00    | 810,00  | 4 860,00<br>4 860,00 |  |  |  |  |  |

Ü 6.3-1

#### Die Wareneinkäufe sind im Lager zu erfassen. (Fakturierung – Erfassen – Lagerverwaltung – Lagerbuchhaltung)

| 💝 Artikel      |        |                       |     |        |                       |     |      |
|----------------|--------|-----------------------|-----|--------|-----------------------|-----|------|
| Artikelnummer  |        | Artikelbezeichnung    |     |        |                       |     |      |
| Lagerstand     | 0      | allgem. Verkaufspreis |     | 420,00 | allgem. Einkaufspreis |     | 0,00 |
| Lagerwert      | 0,00   | Verkaufs-Colli        | STK |        | Einkaufs-Colli        | STK |      |
| Einstandspreis | 0,0000 | letzter Ausgang       |     |        | letzter Eingang       |     |      |

#### 🖇 Optionen für die Lagerbuchung

Buchungsart L Lagerzugang

| Artikelnummer | Bezeichnung         | Datum      | Menge | Preis  | Betrag   | Text 1          |
|---------------|---------------------|------------|-------|--------|----------|-----------------|
| 1005          | Samsung Gallaxy S   | 03.01.2023 | 14    | 180,00 | 2 520,00 | Schneder, R3314 |
| 1002          | Apple iPhone 128 GB | 03.01.2023 | 15    | 270,00 | 4 050,00 | Handynet, R3368 |
|               |                     |            | -     |        |          |                 |

Ü 6.3-2

# Fallbeispiel – UEBE– 2023 - Verbuchung der laufenden Geschäftsfälle – UR HAK II

• 1

# Stapel-Journal

| Buch  | .nr. B     | A [ | Datum                    | Kto Soll<br>K.Art. | Kto Haben<br>K.Stelle | Belegnr.<br>Re.Nr.<br>K.Träger | Text                                     | USt-Code | USt-Satz<br>Var. | Steuer<br>Kursdiff. | Betrag<br>Skonto     |
|-------|------------|-----|--------------------------|--------------------|-----------------------|--------------------------------|------------------------------------------|----------|------------------|---------------------|----------------------|
| Zahlu | 1 Ki       | zo  | 04.01.2023<br>04.01.2023 | 33019              | 5000                  | S1<br>33019-R3368              | Rücksendung an<br>Polzer                 | v        | 20,00            | -270,00             | 1 620,00<br>1 620,00 |
| Zahlu | 2 Ki       | zo  | 05.01.2023<br>05.01.2023 | 33024              | 5000                  | S2<br>33024-R3314              | Preisnachlass<br>Schneider               | V        | 20,00            | -28,00              | 168,00<br>168,00     |
| Faktu | 3 Ki<br>na | F ( | 06.01.2023<br>06.01.2023 | 5000               | 33023                 | E3<br>R25                      | Rosner, LG Optimus<br>Rosner, LG Optimus | ۷        | 20,00            | 780,00              | 4 680,00<br>4 680,00 |

Ü 6.3-3

| 💝 Artikel      |        |                    |      |        |                    |      |      |
|----------------|--------|--------------------|------|--------|--------------------|------|------|
| Artikelnummer  |        | Artikelbezeichnung | 3    |        |                    |      |      |
| Lagerstand     | 0      | allgem. Verkaufspr | reis | 340,00 | allgem. Einkaufspi | reis | 0,00 |
| Lagerwert      | 0,00   | Verkaufs-Colli     | STK  |        | Einkaufs-Colli     | STK  |      |
| Einstandspreis | 0,0000 | letzter Ausgang    |      |        | letzter Eingang    |      |      |

#### Soptionen für die Lagerbuchung

Buchungsart L Lagerzugang

| Artikelnummer | Bezeichnung    | Datum      | Menge | Preis  | Betrag Text                                |
|---------------|----------------|------------|-------|--------|--------------------------------------------|
| 1002          | Apple iPhone 1 | 04.01.2023 | -5    | 270,00 | -1 350,00 S1, Polzer,Rücksendung R3368     |
| 1005          | Samsung Gallax | 05.01.2023 | 0     | 0,00   | -140,00 S2, Schneider, Preisnachlass R3314 |
| 1025          | LG Optimus L5  | 06.01.2023 | 30    | 130,00 | 3 900,00 E3, Rosner, R25                   |

Ü 6.3-4

| Stap         | el-J  | lournal                  |                    |                       |                                |                                  |          |                  |                     |                      |
|--------------|-------|--------------------------|--------------------|-----------------------|--------------------------------|----------------------------------|----------|------------------|---------------------|----------------------|
| Buch.n       | r. BA | Datum                    | Kto Soll<br>K.Art. | Kto Haben<br>K.Stelle | Belegnr.<br>Re.Nr.<br>K.Träger | Text                             | USt-Code | USt-Satz<br>Var. | Steuer<br>Kursdiff. | Betrag<br>Skonto     |
| 1<br>Zahlung | кz    | 08.01.2023<br>08.01.2023 | 33023              | 5000                  | S3<br>33023-R25                | Rosner, 10% Rabat                | v        | 20,00            | -78,00              | 468,00<br>468,00     |
| 2<br>Faktura | KF    | 10.01.2023<br>10.01.2023 | 0600               | 33005                 | E4<br>R8047                    | Büro AG, Regal<br>Büro AG, Regal | v        | 20,00            | 180,00              | 1 080,00<br>1 080,00 |
| 4<br>Faktura | KF    | 10.01.2023<br>10.01.2023 | 5600               | 33028                 | E5<br>R970064                  | Shell, Heizöl<br>Shell, Heizöl   | v        | 20,00            | 480,00              | 2 880,00<br>2 880,00 |
|              |       |                          |                    |                       |                                |                                  |          |                  |                     |                      |

 PArtikel

 Artikelnummer
 1025
 Artikelbezeichnung
 LG Optimus L5

 Lagerstand
 300,00
 allgem. Verkaufspreis
 262,00
 allgem. Einkaufspreis
 140,00

 Lagerwert
 3900,00
 Verkaufs-Colli
 STK
 Einkaufs-Colli
 STK

 Einstandspreis
 130,000
 letzter Ausgang
 letzter Eingang
 06.01.2023

#### Optionen f ür die Lagerbuchung

Buchungsart L Lagerzugang \* L

| Artikelnummer | Bezeichnung   | Datum      | Menge | Preis | Betrag Text                     |
|---------------|---------------|------------|-------|-------|---------------------------------|
| 1025          | LG Optimus L5 | 08.01.2023 | 0     | 0,00  | -390,00 Rosner, E3, 10 % Rabatt |
| Ü 6.3- 6      |               |            |       |       |                                 |

# Buchungsjournal

| Übungsm<br>Mandant<br>Jahr | andant 20<br>UEBI<br>2023        | 23<br>E              |                |                                                               |                |                       |                        |                                  |                | Se<br>Da    | ite<br>.tum 01.0                  |
|----------------------------|----------------------------------|----------------------|----------------|---------------------------------------------------------------|----------------|-----------------------|------------------------|----------------------------------|----------------|-------------|-----------------------------------|
| Buchnr                     | Datum                            | Per                  | BA             | Text                                                          | Belegnr.       | Soll                  | Haben                  | Betrag                           | %              | SZ          | Steuer                            |
| 12<br>13<br>14             | 03.01.20<br>03.01.20<br>04.01.20 | 23 1<br>23 1<br>23 1 | KF<br>KF<br>KZ | Schneider,R3314<br>Handynet,R3368<br>Rücksendung an<br>Polzer | E1<br>E1<br>S1 | 5000<br>5000<br>33019 | 33024<br>33019<br>5000 | 3 024,00<br>4 860,00<br>1 620,00 | 20<br>20<br>20 | 2<br>2<br>2 | V 504,00<br>V 810,00<br>V -270,00 |
| <u>15</u>                  | 05.01.20                         | 23 1                 | кz             | Preisnachlass                                                 | S2             | 33024                 | 5000                   | 168,00                           | 20             | 2           | V -28,00                          |
| <u>16</u>                  | 06.01.20                         | 23 1                 | KF             | Rosner, LG                                                    | E3             | 5000                  | 33023                  | 4 680,00                         | 20             | 2           | V 780,00                          |
| 17                         | 08.01.20                         | 23 1                 | кz             | Rosner, 10%                                                   | S3             | 33023                 | 5000                   | 468,00                           | 20             | 2           | V -78,00                          |
| <u>18</u><br><u>19</u>     | 10.01.20<br>10.01.20             | 23 1<br>23 1         | KF<br>KF       | Büro AG, Regal<br>Shell, Heizöl                               | E4<br>E5       | 0600<br>5600          | 33005<br>33028         | 1 080,00<br>2 880,00             | 20<br>20       | 7<br>5      | V 180,00<br>V 480,00              |
|                            | Summer                           | ı                    | KF<br>KZ       |                                                               |                |                       |                        | 16 524,00<br>2 256,00            | vsi            |             | 2 378,00                          |

l l Ü 6.3- 7

Kontoblatt (Vorabausdruck) Übungsmandant 2023 Mandant UEBE Jahr 2023

| Seite | 1          |
|-------|------------|
| Datum | 01.01.2023 |

| 33024                                                     | 33024 Richard Schneider GmbH                          |    |         |                |          |                                      |        |                                                          |          |   |    |    |        |         |
|-----------------------------------------------------------|-------------------------------------------------------|----|---------|----------------|----------|--------------------------------------|--------|----------------------------------------------------------|----------|---|----|----|--------|---------|
| B.nr.                                                     | Datum Per                                             | BA | Bel.Nr. | Text           | Kontonr. | EUR                                  | Soll   | EUR                                                      | Haben    |   | %  | sz | Steuer | Buchkr. |
| 12                                                        | 03.01.2023 1                                          | KF | E1      | Schneider,R331 | 5000     |                                      |        | 3                                                        | 3 024,00 |   | 20 | 2  |        |         |
| <u>15</u>                                                 | 15 05.01.2023 1 KZ S2 Preisnachlass 5000<br>Schneider |    |         |                | 168,00   |                                      |        |                                                          | 20       | 2 |    |    |        |         |
|                                                           | Umsatz                                                |    |         | Januar         |          |                                      | 168,00 | 3                                                        | 3 024,00 |   |    |    |        |         |
| Salden It. Ausdruck<br>Ausdr. mit Vorz.<br>Konto<br>EB/AB |                                                       |    |         |                | I        | 168,00<br>168,00<br>168,00<br>168,00 |        | 3 024,00<br>3 024,00<br>3 024,00<br>3 024,00<br>3 024,00 |          |   |    |    |        |         |

Ü 6.3- 8

# **Offene Posten**

| Obungsman | Jant 2023 | Calle |            |
|-----------|-----------|-------|------------|
| Mandant   | UEDE      | Selle | 1          |
| Jahr      | 2023      | Datum | 01.01.2023 |

| 33024            | l)                       | <b>Richard Sc</b>       | hnei  | der GmbH,           | ,              |                       |                            |                                |            |              |
|------------------|--------------------------|-------------------------|-------|---------------------|----------------|-----------------------|----------------------------|--------------------------------|------------|--------------|
| Buch Nr.         | Datum<br>FW              | ReNr.                   | T.z.  | Skonto<br>FW-Skonto | Za             | hlung<br>FW-Differenz | Erl.Kto. OP-Kz.            | Betrag<br>FW-Betrag            | Mahndatum  | Stufe        |
| <u>12</u><br>15  | 03.01.2023<br>05.01.2023 | R3314<br>R3314<br>R3314 | /1    |                     | 8/ 2,0         | 30                    | 5000<br>5000<br>Restbetrag | 3 024,00<br>168,00<br>2 856,00 | 02.02.2023 | 0            |
| Offer<br>- Teilz | e Fakturen<br>ahlung     | 3 0.<br>10              | 24,00 | G. Fak<br>G. Zah    | tura<br>lungen | 3 024,00<br>168,00    | FIBU-Umsätze               | : Soll<br>- Haben              | 16<br>3 02 | 8,00<br>4,00 |
| - FW-E           | )ifferenzen              |                         | 0,00  | G. FW-              | Diff.          | 0,00                  |                            | Saldo EUR                      | -2 85      | 6,00         |
| Offer            | e Posten                 | 2 8                     | 56,00 | durchs              | schn. Skont    | o 0,00                | %                          |                                |            |              |

Ü 6.3-9

## 5. Ü 6.4 Wareneinkäufe, Rücksendungen und Rabatte, Johanna Amlacher e.U

\* L

\* L

# Johanna Amlacher e.U., Belege vom Mai

| Stape    | Stapel-Journal |            |          |           |                    |                                     |          |          |                     |                  |  |  |
|----------|----------------|------------|----------|-----------|--------------------|-------------------------------------|----------|----------|---------------------|------------------|--|--|
| Buch.nr. | BA             | Datum      | Kto Soll | Kto Haben | Belegnr.<br>Re.Nr. | Text                                | USt-Code | USt-Satz | Steuer<br>Kursdiff. | Betrag<br>Skonto |  |  |
|          |                |            | K.Art.   | K.Stelle  | K.Träger           |                                     |          | Var.     |                     |                  |  |  |
| 1        | KF             | 10.05.2023 | 5000     | 33026     | E1270              | Seidler, Krups<br>Essenza Nespresso | v        | 20,00    | 312,00              | 1 872,00         |  |  |
| Faktura  |                | 10.05.2023 |          |           | R6100              | Seidler, Krups<br>Essenza Nespresso |          |          |                     | 1 872,00         |  |  |

Ü 6.4- 1

#### Die Wareneinkäufe sind im Lager zu erfassen. (Fakturierung – Erfassen – Lagerverwaltung – Lagerbuchhaltung)

| Artikelbezeichnung Krups Essenza Nespresso                                                                                                    |  |
|----------------------------------------------------------------------------------------------------|--|
| 0 allgem. Verkaufspreis 120,00 allgem. Einkaufspreis                                                                                                    |  |
| 0,00 Verkaufs-Colli STK Einkaufs-Colli STK                                                                                                    |  |
| 78,0000 letzter Ausgang letzter Eingang                                                                                                    |  |
|                                                                                                    |  |
| 0     allgem. Verkaufspreis     120,00     allgem. Einkaufspreis       0,00     Verkaufs-Colli     STK     Einkaufs-Colli     STK       78,0000     letzter Ausgang     letzter Eingang |  |

#### 😵 Optionen für die Lagerbuchung

Buchungsart L Lagerzugang

|    | Bezeichnung     | Datum        | Menge | P | eis   | Betrag | Text                 |
|----|-----------------|--------------|-------|---|-------|--------|----------------------|
|    | Krups Essenza N | . 10.05.2023 | 20    | 7 | ,00 1 | 560,00 | Seidler, E1270,R6100 |
| 11 | C 4 2           |              |       |   |       |        |                      |

Ü 6.4- 2

#### Stapel-Journal

| Buch.nr.     | BA | Datum                    | Kto Soll<br>K.Art. | Kto Haben<br>K.Stelle | Belegnr.<br>Re.Nr.<br>K.Träger | Text                             | USt-Code | USt-Satz<br>Var. | Steuer<br>Kursdiff. | Betrag<br>Skonto     |
|--------------|----|--------------------------|--------------------|-----------------------|--------------------------------|----------------------------------|----------|------------------|---------------------|----------------------|
| 1<br>Faktura | KF | 10.05.2023<br>10.05.2023 | 5000               | 33021                 | E1271<br>R1082                 | Reigl, WM 3250<br>Reigl, WM 3250 | ٧        | 20,00            | 700,00              | 4 200,00<br>4 200,00 |

Ü 6.4-3

| 😵 Artikel      |          |                       |                            |                       |     |            |
|----------------|----------|-----------------------|----------------------------|-----------------------|-----|------------|
| Artikelnummer  | 1023     | Artikelbezeichnung    | Miele W3250 Softtronic Was | chmaschine            |     |            |
| Lagerstand     | 0        | allgem. Verkaufspreis | 670,00                     | allgem. Einkaufspreis |     | 340,00     |
| Lagerwert      | 0,00     | Verkaufs-Colli        | STK                        | Einkaufs-Colli        | STK |            |
| Einstandspreis | 340,0000 | letzter Ausgang       |                            | letzter Eingang       |     | 01.01.2012 |
|                |          |                       |                            |                       |     |            |

Optionen für die Lagerbuchung
 Buchungsart
 L Lagerzugang

| Artikelnummer | Bezeichnung    | Datum      | Menge | Preis  | Betrag   | Text              |
|---------------|----------------|------------|-------|--------|----------|-------------------|
| 1023          | Miele W3250 So | 10.05.2023 | 10    | 350,00 | 3 500,00 | Reigl,E1271,R1082 |
| Ü 6.4- 4      |                |            |       |        |          |                   |

| Stape    | el-J | ournal     |          |           |             |                        |          |          |          |          |
|----------|------|------------|----------|-----------|-------------|------------------------|----------|----------|----------|----------|
| Buch.nr. | BA   | Datum      | Kto Soll | Kto Haben | Belegnr.    | Text                   | USt-Code | USt-Satz | Steuer   | Betrag   |
|          |      |            | K.Art.   | K.Stelle  | K.Träger    |                        |          | Var.     | Kursuin. | SKOILO   |
| 1        | кz   | 11.05.2023 | 33026    | 5000      | S646        | 5% Preisnachlass       | v        | 20,00    | -15,60   | 93,60    |
| Zahlung  |      | 11.05.2023 |          |           | 33026-R6100 | au 1270                |          |          |          | 93,60    |
| 2        | KF   | 12.05.2023 | 5000     | 33025     | E1272       | Schwarz GmbH,Par       | nasV     | 20,00    | 345,00   | 2 070,00 |
| Faktura  |      | 12.05.2023 |          |           | R22888      | Schwarz GmbH,Par<br>MW | as.      |          |          | 2 070,00 |

Ü 6.4- 5

| Artikelnummer  | 1026     | Artikelbezeichnung   | Panasonic Mikrowelle Grill/H | leißluft CN750 W      |     |
|----------------|----------|----------------------|------------------------------|-----------------------|-----|
| Lagerstand     | 0        | allgem. Verkaufsprei | 5 260,00                     | allgem. Einkaufspreis | i.  |
| Lagerwert      | 0,00     | Verkaufs-Colli       | STK                          | Einkaufs-Colli        | STK |
| Einstandspreis | 115,0000 | letzter Ausgang      |                              | letzter Eingang       |     |

#### Soptionen für die Lagerbuchung

Buchungsart L Lagerzugang

erzugang + L

| Bezeichnung     | Datum      | Menge | Preis  | Betrag Text                    |
|-----------------|------------|-------|--------|--------------------------------|
| Krups Essenza N | 11.05.2023 | 0     | 0,00   | -78,00 Seidler, 5% Rabatt      |
| Panasonic Mikro | 12.05.2023 | 15    | 115,00 | 1 725,00 Schwarz, E1272,R22888 |
| Ü 6.4- 6        |            |       |        |                                |

| Stape        | el-J | ournal                   |          |                              |                      |                                                            |               |          |                     |                        |
|--------------|------|--------------------------|----------|------------------------------|----------------------|------------------------------------------------------------|---------------|----------|---------------------|------------------------|
| Buch.nr.     | BA   | Datum                    | Kto Soll | Kto Haben Belegnr.<br>Re.Nr. |                      | Text                                                       | USt-Code      | USt-Satz | Steuer<br>Kursdiff. | Betrag<br>Skonto       |
|              |      |                          | K.Art.   | K.Stelle                     | K.Träger             |                                                            |               | Var.     |                     |                        |
| 1<br>Zahlung | кz   | 13.05.2023<br>13.05.2023 | 33025    | 5000                         | S647<br>33025-R22888 | Rücks.,MW, R2288                                           | 3 V           | 20,00    | -23,00              | 138,00<br>138,00       |
| 2<br>Faktura | KF   | 13.05.2023<br>13.05.2023 | 0640     | 33002                        | E1273<br>R1140       | Mercedes Kastenwa<br>Mercedes Kastenwa                     | agèh<br>agen  | 20,00    | 6 062,00            | 36 372,00<br>36 372,00 |
| 4<br>Faktura | KF   | 14.05.2023<br>14.05.2023 | 5000     | 33003                        | E1274<br>R00828      | Bauknecht<br>Geschirrspüler<br>Bauknecht<br>Geschirrspüler | v             | 20,00    | 390,00              | 2 340,00<br>2 340,00   |
| 6<br>Faktura | кz   | 18.05.2023<br>18.05.2023 | 33003    | 5000                         | S648<br>R00628       | Bauknecht 10% Rat<br>Bauknecht 10% Rat                     | batt/<br>batt | 20,00    | -39,00              | 234,00<br>-234,00      |

## Ü 6.4- 7

| Artikel        |          |                     |             |         |                   |      |        |
|----------------|----------|---------------------|-------------|---------|-------------------|------|--------|
| Artikelnummer  | 1004     | Artikelbezeichnung  | Bauknecht G | MX 5990 |                   |      |        |
| Lagerstand     | 0        | allgem. Verkaufspre | els         | 650,00  | allgem. Einkaufsp | reis | 390,00 |
| Lagerwert      | 0,00     | Verkaufs-Colli      | STK         |         | Einkaufs-Colli    | STK  |        |
| Einstandspreis | 390,0000 | letzter Ausgang     |             |         | letzter Eingang   |      |        |

#### Optionen f ür die Lagerbuchung

Buchungsart L Lagerzugang

- 1

| Artikelnummer | Bezeichnung     | Datum      | Menge | Preis  | Betrag Text                                |
|---------------|-----------------|------------|-------|--------|--------------------------------------------|
| 1026          | Panasonic Mikro | 13.05.2023 | -1    | 115,00 | -115,00 Schwarz, MW Rücksendung,S647       |
| 1004          | Bauknecht GMX   | 13.05.2023 | 5     | 390,00 | 1 950,00 Bauknecht,E1274,R00628            |
| 1004          | Bauknecht GMX   | 18.05.2023 | 0     | 0,00   | -195,00 Bauknecht,E1274,R00628, 10% Rabatt |
|               |                 |            |       |        |                                            |

Ü 6.4- 8

Unternehmensrechnung HAK II

Seite Datum

10.0

| Bu                   | chung                     | sjourn               | al |      |          |   |
|----------------------|---------------------------|----------------------|----|------|----------|---|
| Übur<br>Manı<br>Jahr | igsmandan<br>Jant U<br>20 | t 2023<br>EBE<br>023 |    |      |          |   |
| Buch                 | nr Datur                  | n Per.               | BA | Text | Belegnr. | S |
|                      |                           |                      |    |      |          |   |

| Buchnr   | Datum     | Per. | BA       | Text                               | Belegnr.   | Soll  | Haben | Betrag              | %  | SZ | Steuer    |
|----------|-----------|------|----------|------------------------------------|------------|-------|-------|---------------------|----|----|-----------|
| 1        | 10.05.202 | 23 5 | KF       | Seidler, Krups<br>Essenza Nespress | E1270<br>o | 5000  | 33026 | 1 872,00            | 20 | 2  | V 312,00  |
| 2        | 10.05.202 | 23 5 | KF       | Reigl, WM 3250                     | E1271      | 5000  | 33021 | 4 200,00            | 20 | 2  | V 700,00  |
| 3        | 11.05.202 | 3 5  | КZ       | 5% Preisnachlass<br>auf E1270      | S646       | 33026 | 5000  | 93,60               | 20 | 2  | V -15,60  |
| 4        | 12.05.202 | 23 5 | KF       | Schwarz<br>GmbH,Panas. MW          | E1272      | 5000  | 33025 | 2 070,00            | 20 | 2  | V 345,00  |
| 5        | 13.05.202 | 23 5 | KZ       | Rücks., MW, R2288                  | 8647       | 33025 | 5000  | 138,00              | 20 | 2  | V -23,00  |
| <u>6</u> | 13.05.202 | 23 5 | KF       | Mercedes<br>Kastenwagen            | E1273      | 0640  | 33002 | 36 372,00           | 20 | 7  | V 6062,00 |
| 7        | 14.05.202 | 23 5 | KF       | Bauknecht<br>Geschirrspüler        | E1274      | 5000  | 33003 | 2 340,00            | 20 | 2  | V 390,00  |
| 8        | 18.05.202 | 23 5 | КZ       | Bauknecht 10%<br>Rabatt            | S648       | 33003 | 5000  | 234,00              | 20 | 2  | V -39,00  |
|          | Summen    |      | KF<br>KZ |                                    |            |       |       | 46 854,00<br>465,60 | VS |    | 7 731,40  |

Ü 6.4- 9

| Kontoblatt<br>(Vorabausdruck)<br>Ubungsmandant 2023<br>Mandant UEBE<br>Jahr 2023 |                    | Seite<br>Datum | 1<br>10.05.2023 |
|----------------------------------------------------------------------------------|--------------------|----------------|-----------------|
| 33026                                                                            | Maria Seidler GmbH |                |                 |

| 33020                                                                                                    | )            |    | mar     | la Seidler Gr                          | Hai      |     |                                  |     |                                              |    |    |        |         |
|----------------------------------------------------------------------------------------------------|--------------|----|---------|----------------------------------------|----------|-----|----------------------------------|-----|----------------------------------------------|----|----|--------|---------|
| B.nr.                                                                                                    | Datum Per.   | BA | Bel.Nr. | Text                                   | Kontonr. | EUR | Soll                             | EUR | Haben                                        | %  | sz | Steuer | Buchkr. |
| 1                                                                                                    | 10.05.2023 5 | KF | E1270   | Seidler,<br>Krups Essenza<br>Nespresso | 5000     |     |                                  |     | 1 872,00                                     | 20 | 2  |        |         |
| 3                                                                                                    | 11.05.2023 5 | кz | S646    | 5%<br>Preisnachlass<br>auf E1270       | 5000     |     | 93,60                            |     |                                              | 20 | 2  |        |         |
|                                                                                                    | Umsatz       |    |         | Mai                                    |          |     | 93,60                            |     | 1 872,00                                     |    |    |        |         |
| Salden It. Ausdruck<br>Ausdr. mit Vorz.<br>Konto<br>EB/AB<br>-1 778,40<br>-1 778,40<br>-1 778,40<br>-1 778,40<br>-1 778,40<br>Summe<br>Summen o. EB// |              |    |         |                                        |          |     | 93,60<br>93,60<br>93,60<br>93,60 |     | 1 872,00<br>1 872,00<br>1 872,00<br>1 872,00 |    |    |        |         |

Ü 6.4- 9

| Offene F   | Posten    |       |            |
|------------|-----------|-------|------------|
| Übungsmand | lant 2023 |       |            |
| Mandant    | UEBE      | Seite | 1          |
| Jahr       | 2023      | Datum | 10.05.2023 |

| 33026                                                                 | <b>i</b>                 | Maria Seid                                           | ler Gi                         | mbH, ,                                   |                                     |                                   |                            |         |                     |                               |                    |                      |
|-----------------------------------------------------------------------|--------------------------|------------------------------------------------------|--------------------------------|------------------------------------------|-------------------------------------|-----------------------------------|----------------------------|---------|---------------------|-------------------------------|--------------------|----------------------|
| Buch.Nr.                                                              | Datum<br>FW              | ReNr.                                                | T.z.                           | Skonto<br>FW-Skonto                      | Zahlung<br>FW-Differenz             |                                   | Erl.Kto. OP-Kz.            |         | Betrag<br>FW-Betrag |                               | Mahndatum          | Stufe                |
| <u>1</u><br><u>3</u>                                                  | 10.05.2023<br>11.05.2023 | 3 <u>R6100</u><br>3 <u>R6100</u> /<br><u>R6100</u> / |                                | 30                                       |                                     | 30                                | 5000<br>5000<br>Restbetrag |         |                     | 1 872,00<br>93,60<br>1 778,40 | 09.06.2023         | 0                    |
| Offene Fakturer<br>- Teilzahlung<br>- Skontosumme<br>- FW-Differenzen |                          | 18                                                   | 72,00<br>93,60<br>0,00<br>0,00 | G. Fakt<br>G. Zahl<br>G. Skor<br>G. FW-I | ura<br>ungen<br>ntobeträge<br>Diff. | 1 872,00<br>93,60<br>0,00<br>0,00 | F                          | IBU-Ums | ätze:               | Soll<br>Haben<br>Saldo EUR    | 9<br>1 87<br>-1 77 | 3,60<br>2,00<br>8,40 |
| Offen                                                                 | e Posten                 | 1 778,40                                             |                                | durchschn. Skonte                        |                                     | 0,00                              | %                          |         |                     |                               |                    |                      |

Ü 6.4-10

# 6. Ü 6.5 Warenverkäufe, Rücksendungen und Rabatte, Auto-Teile Hunger GmbH

Fakturierung – Erfassen – Belegerfassung -Belege erfassen. Belegstufe – 3 Lieferschein, 4 Faktura

Auto-Teile Hunger GmbH, Belege Oktober

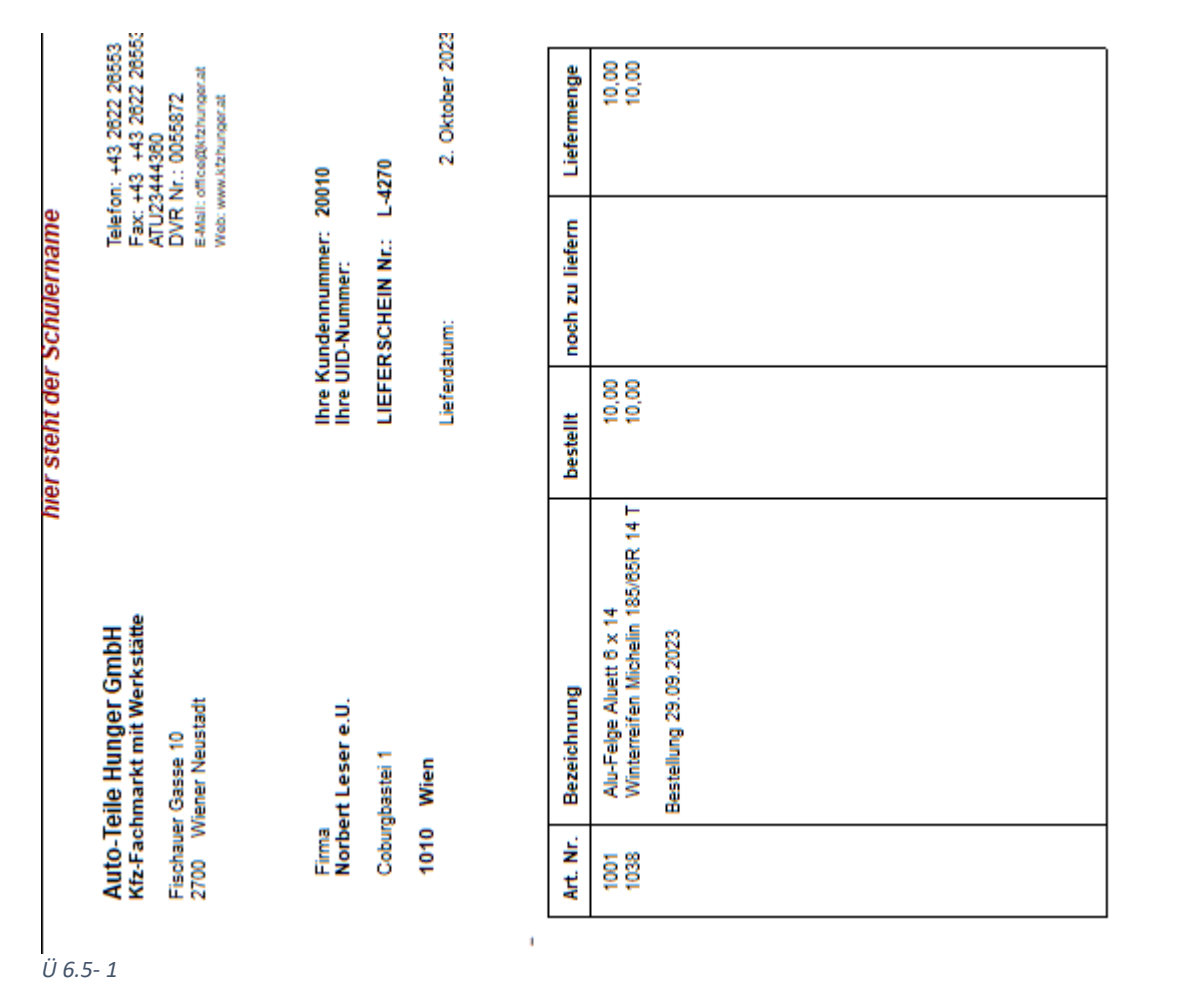

Seite 9 von 25

Ware übernommen

Ort, Datum

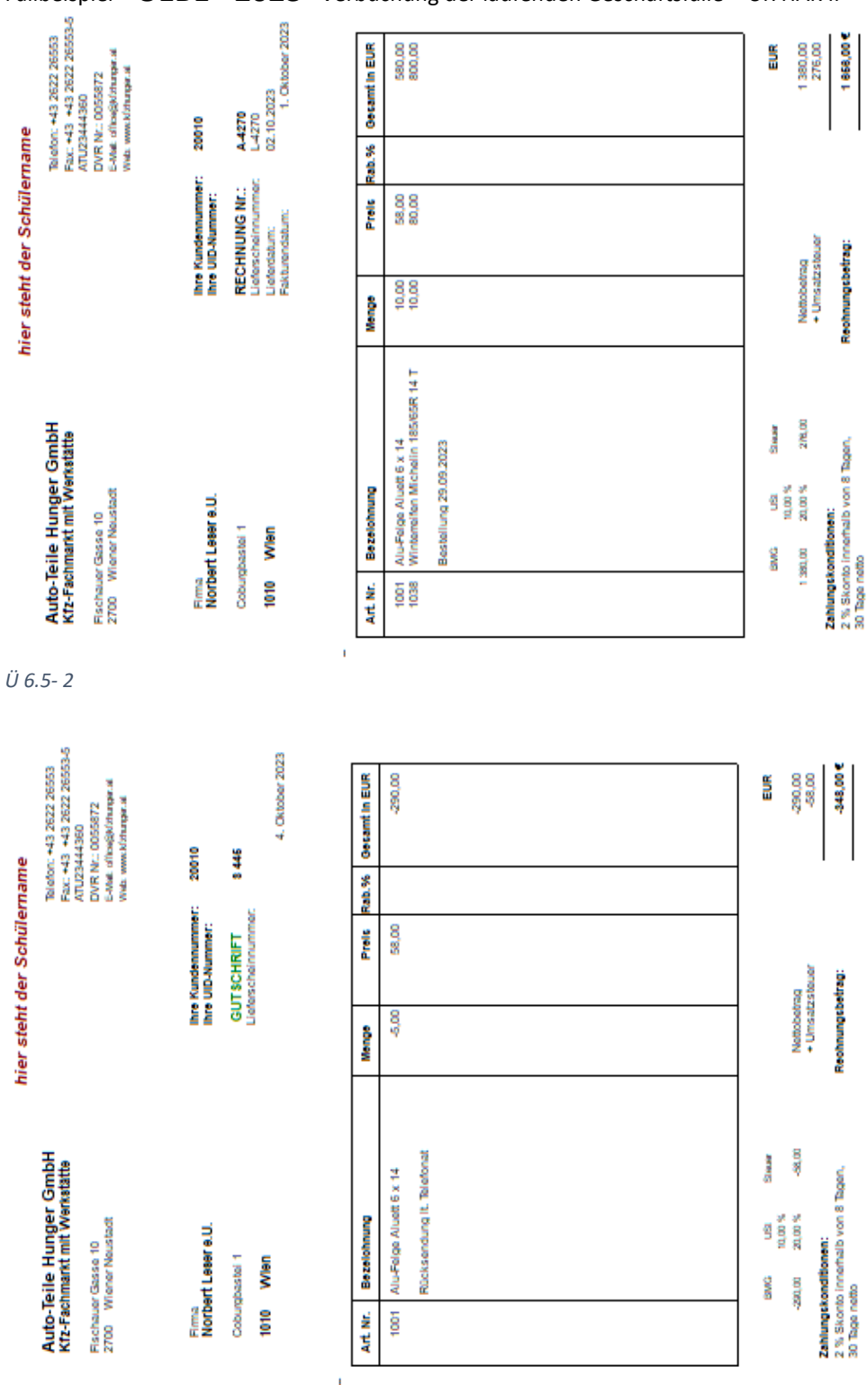

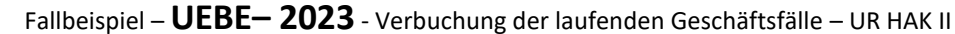

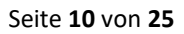

# A 4271 und S 445

Ü 6.5-3

Bei einer Gutschrift ist die Belegnummer manuell zu ändern auf S 445 Drucken

| -,01 | ucken        |                                                                                                    |          |         |            |             |
|------|--------------|----------------------------------------------------------------------------------------------------|----------|---------|------------|-------------|
|      | Belegstufe   | Drucken                                                                                                    | Anz Druc | Wechsel | Belegdatum | Belegnummer |
|      | Angebot      |                                                                                                    |          |         |            |             |
|      | Auftrag      |                                                                                                    |          |         |            |             |
|      | Lieferschein |                                                                                                    |          |         |            |             |
|      | Faktura      | <ul> <li>Image: A second second s</li></ul> | 0        | )       | 04.10.2023 | S 445       |

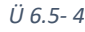

Unternehmensrechnung HAK II

# Übernahme der Buchungszeilen aus der Fakturierung in die Finanzbuchhaltung

Finanzbuchhaltung – Buchen – Buchen – Dialog Stapel -- Laden

#### A 4270 und S 445

| Stap         | el-J | ournal                   |          |           |                   |                          |          |          |          |                      |
|--------------|------|--------------------------|----------|-----------|-------------------|--------------------------|----------|----------|----------|----------------------|
| Buch.nr      | BA   | Datum                    | Kto Soll | Kto Haben | Belegnr.<br>Re Nr | Text                     | USt-Code | USt-Satz | Steuer   | Betrag               |
|              |      |                          | K.Art.   | K.Stelle  | K.Träger          |                          |          | Var.     | Nursuit. | OKOINO               |
| 1<br>Faktura | DF   | 02.10.2023<br>01.10.2023 | 20010    | 4000      | A-4270<br>A-4270  | F/G A-4270<br>F/G A-4270 | U        | 20,00    | 276,00   | 1 656,00<br>1 656,00 |
| 2<br>Faktura | DF   | 04.10.2023<br>04.10.2023 | 20010    | 4000      | S 445<br>S 445    | F/G S 445<br>F/G S 445   | U        | 20,00    | -58,00   | -348,00<br>-348,00   |

Ü 6.5-5

## S 447

Ein nachträglicher Preisnachlass ist über den Artikeltyp 6 = Gutschrift zu erfassen. Der Betrag(positiv) ist manuell einzugeben, ebenso das Erlöskonto (4000) und der USt-Satz (2=20%).

| Kopf Zu:           | satz     | <u>T</u> ext <u>M</u> itte | Detailinfo           | Quick Optionen      | Belege<br>Vertreter | erfassen | - Artikelerfas | sung   |            |   |
|--------------------|----------|----------------------------|----------------------|---------------------|---------------------|----------|----------------|--------|------------|---|
| Kontonummer        | 20009    |                            | Name                 | Willibald Kren GmbH | Stufe               |          | FAKTUR         | λ      |            |   |
| Laufnummer         | 2        |                            | Datum                | 11.10.2023          | Status              |          | MMAA           |        |            |   |
| 쭏 Belegzeilen      |          |                            |                      |                     |                     |          |                |        |            |   |
| Lagerunterschreitu | ng       | 0                          | Noch aufzuteilen     | 0 etc 1             | Anzahl              |          | Zeile Nr       | . 1 vo | n 2        |   |
| Z Po Typ Art       | tikel    | Bezeichnung                |                      | Menge               | Preis               | ā        | Summe          | Ust    | Erlöskonto | 5 |
| 1 6 GU             | TSCHRIFT | Preisnachlass 15%          | auf Lieferung vom 6. | 10.                 |                     |          | 352,00         | 2      | 4000       |   |
| .5-6               |          |                            |                      |                     |                     |          |                |        |            |   |

| Belegstufe   | Drucken | Anz Druc | Wechsel | Belegdatum | Belegnummer | Belegnummer ä |
|--------------|---------|----------|---------|------------|-------------|---------------|
| Angebot      |         |          |         |            |             |               |
| Auftrag      |         |          |         |            |             |               |
| Lieferschein |         |          |         |            |             |               |
| Faktura      | 1       | 0        | )       | 11.10.2023 | S 447       | ✓             |

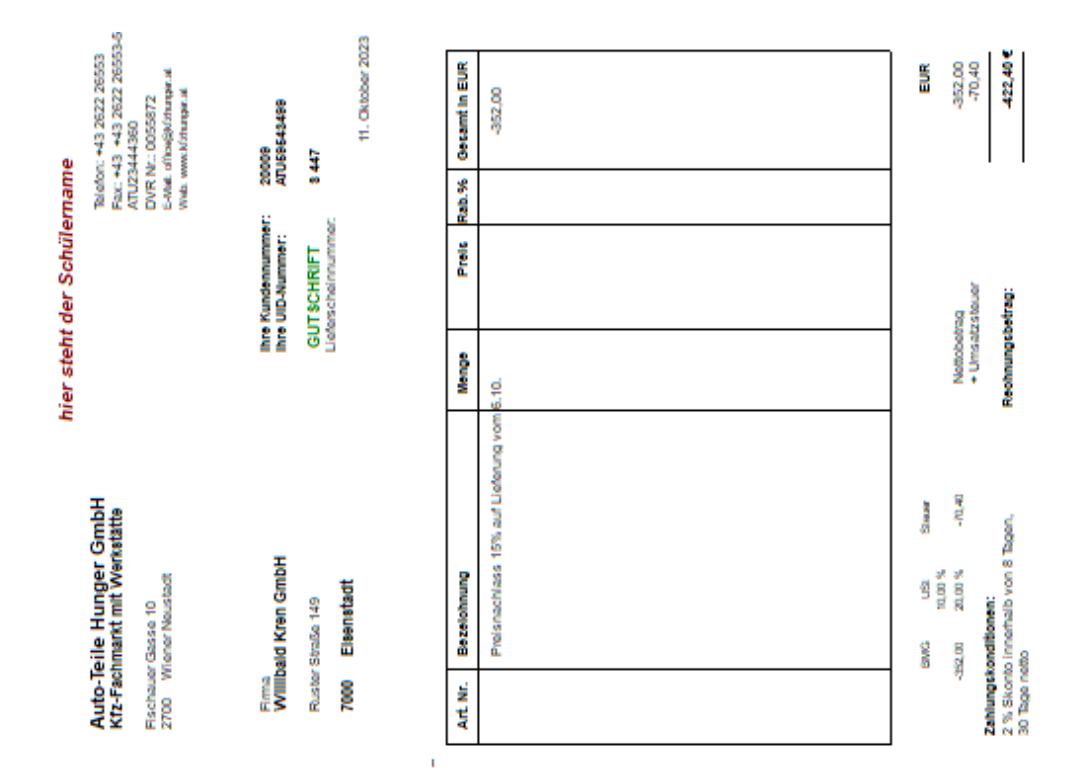

Ü 6.5- 8

Buchungsjournal

| Übungsm<br>Mandant<br>Jahr | uandant 2023<br>UEBE<br>2023                                                                       |                                  |                                                                               |                                                       |                                                    |                                              |                                                                   |                                  | Se<br>Da                        | ite<br>itum 03.1                                                     |
|----------------------------|----------------------------------------------------------------------------------------------------|----------------------------------|-------------------------------------------------------------------------------|-------------------------------------------------------|----------------------------------------------------|----------------------------------------------|-------------------------------------------------------------------|----------------------------------|---------------------------------|----------------------------------------------------------------------|
| Buchnr                     | Datum Per.                                                                                         | BA                               | Text                                                                          | Belegnr.                                              | Soll                                               | Haben                                        | Betrag                                                            | %                                | SZ                              | Steuer                                                               |
| 1<br>2<br>3<br>4<br>5<br>6 | 02.10.2023 10<br>04.10.2023 10<br>05.10.2023 10<br>06.10.2023 10<br>08.10.2023 10<br>11.10.2023 10 | DF<br>DF<br>DF<br>DF<br>DF<br>DF | F/G A-4270<br>F/G S 445<br>F/G A-4271<br>F/G A-4272<br>F/G S 446<br>F/G S 447 | A-4270<br>S 445<br>A-4271<br>A-4272<br>S 446<br>S 447 | 20010<br>20010<br>20004<br>20009<br>20004<br>20009 | 4000<br>4000<br>4000<br>4000<br>4000<br>4000 | 1 656,00<br>-348,00<br>2 325,00<br>2 820,00<br>-105,00<br>-422,40 | 20<br>20<br>20<br>20<br>20<br>20 | 2<br>2<br>2<br>2<br>2<br>2<br>2 | U 276,00<br>U -58,00<br>U 387,50<br>U 470,00<br>U -17,50<br>U -70,40 |
|                            | Summen                                                                                             | D                                |                                                                               |                                                       |                                                    |                                              | 5 925,60                                                          | US                               |                                 | 987,60                                                               |

Ü 6.5-9

| Artik                                                                                         | eljournal                                                                                                    |                     |                                                                                                    |                                                                                                    |                                                                                                    |                                                                                                    |                                                                                                    |                                         |                                        |
|-----------------------------------------------------------------------------------------------|----------------------------------------------------------------------------------------------------|---------------------|----------------------------------------------------------------------------------------------------|----------------------------------------------------------------------------------------------------|----------------------------------------------------------------------------------------------------|----------------------------------------------------------------------------------------------------|----------------------------------------------------------------------------------------------------|-----------------------------------------|----------------------------------------|
| Übungs<br>Mandar<br>Jahr                                                                      | mandant 2023<br>nt UEBE<br>2023                                                                                                    |                     |                                                                                                    |                                                                                                    |                                                                                                    |                                                                                                    | Seite<br>Datum                                                                                                    | 03.10                                   | 1<br>2023                              |
| Buchnr.                                                                                       | Artikelnummer                                                                                                    | ID / CN             | Text                                                                                                    | Zu/Abgang                                                                                                    | Einzelpreis                                                                                                    | Wert                                                                                                    | Datum                                                                                                    | BS                                      | BA                                     |
| 1<br>2<br>3<br>4<br>5<br>6<br>7<br>8<br>9<br>0<br>11<br>12<br>13<br>14<br>5<br>16<br>17<br>18 | 1001<br>1038<br>1001<br>1038<br>1001<br>1001<br>1030<br>1032<br>1030<br>1032<br>1009<br>1010<br>1022<br>1009<br>1010<br>1022<br>1030<br>1030 |                     | 20010L-4270<br>20010L-4270<br>20010A-4270<br>20010S 445<br>20010S 445<br>20004A-4271<br>20004A-4271<br>20004A-4271<br>20004A-4271<br>20009A-4272<br>20009A-4272<br>20009A-4272<br>20009A-4272<br>20009A-4272<br>20009A-4272<br>20009A-4272<br>20009A-4272<br>20009A-4272 | 10,00<br>10,00<br>-5,00<br>-5,00<br>20,00<br>10,00<br>20,00<br>10,00<br>5,00<br>5,00<br>5,00<br>5,00<br>-1,00<br>-1,00 | 40,00<br>60,00<br>58,00<br>58,00<br>58,00<br>50,00<br>11,00<br>87,50<br>18,75<br>13,00<br>12,00<br>32,00<br>200,00<br>17,50<br>52,50<br>50,00<br>87,50 | 400,00<br>600,00<br>580,00<br>-200,00<br>-290,00<br>1 000,00<br>1 750,00<br>1 750,00<br>1 750,00<br>1 300,00<br>60,00<br>1 60,00<br>2 000,00<br>87,50<br>262,50<br>-50,00<br>-87,50 | $\begin{array}{c} 02.10.2023\\ 02.10.2023\\ 01.10.2023\\ 04.10.2023\\ 04.10.2023\\ 05.10.2023\\ 05.10.2023\\ 05.10.2023\\ 05.10.2023\\ 06.10.2023\\ 06.10.2023\\ 06.10.2023\\ 06.10.2023\\ 06.10.2023\\ 06.10.2023\\ 06.10.2023\\ 08.10.2023\\ 08.10.2023\\$ | ~~~~~~~~~~~~~~~~~~~~~~~~~~~~~~~~~~~~~~~ | FAFAFAFAFAFAFAFAFAFAFAFAFAFAFAFAFAFAFA |
|                                                                                               | Legende: ID / CN :                                                                                                    | = Ident- / Chargenn | ummer BS = Buchu                                                                                                    | ungsschlüssel                                                                                                    | BA = Buchungsa                                                                                                    | art                                                                                                    |                                                                                                    |                                         |                                        |

Legende: ID / CN = Ident- / Chargennummer BS = Buchungsschlüssel

Ü 6.5- 10

# 7. Ü 6.6 Warenverkäufe, Rücksendungen und Rabatte, Josef Meyn

Fakturierung – Erfassen – Belegerfassung -Belege erfassen. Belegstufe – 3 Lieferschein, 4 Faktura

#### Josef Meyn, Belege Juni

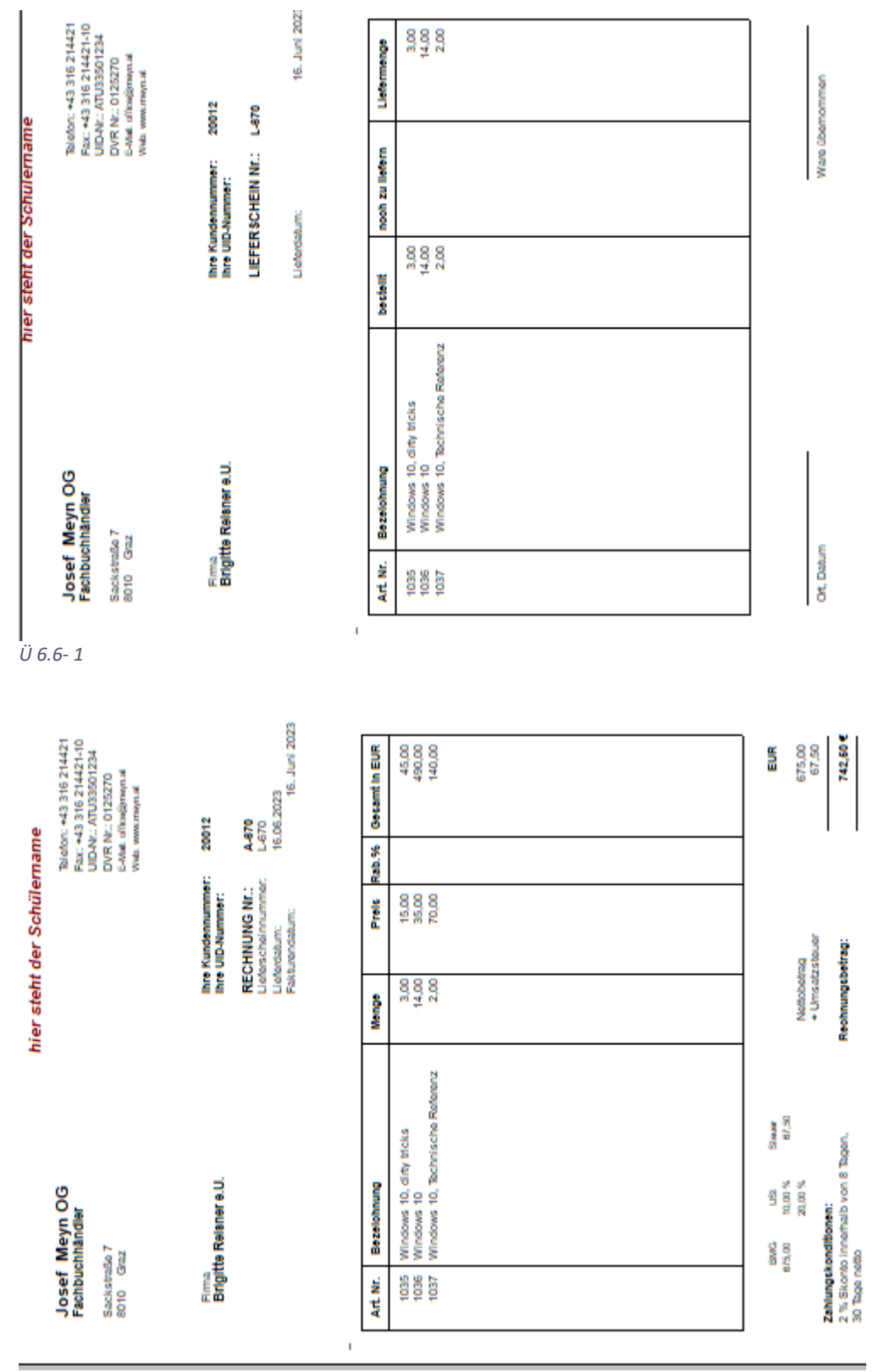

Ü 6.6-2

Der Beleg A-671 ist in gleicher Weise zu erstellen.

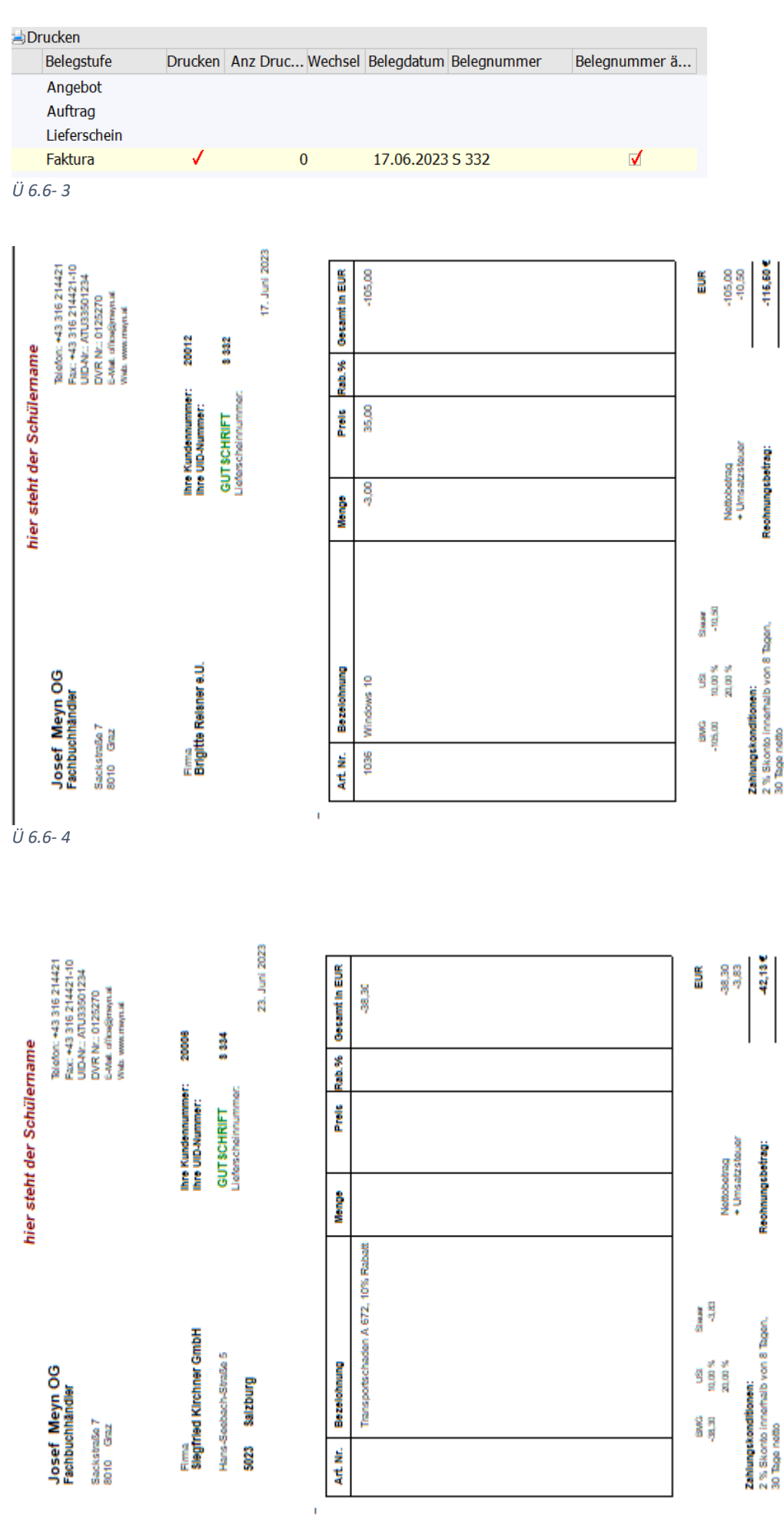

Fallbeispiel – UEBE– 2023 - Verbuchung der laufenden Geschäftsfälle – UR HAK II

Ü 6.6-5 Unternehmensrechnung HAK II Die Belege A -672, S-333 und S-334 sind auf die gleiche Weise zu erstellen.

| Stape        | el-J | lournal                  |          |           |                    |                        |          |          |                     |                            |
|--------------|------|--------------------------|----------|-----------|--------------------|------------------------|----------|----------|---------------------|----------------------------|
| Buch.nr.     | BA   | Datum                    | Kto Soll | Kto Haben | Belegnr.<br>Re.Nr. | Text                   | USt-Code | USt-Satz | Steuer<br>Kursdiff. | Betrag<br>Skonto           |
|              |      |                          | K.Art.   | K.Stelle  | K.Träger           |                        |          | Var.     |                     |                            |
| 1<br>Faktura | DF   | 16.06.2023<br>16.06.2023 | 20012    | 4001      | A-670<br>A-670     | F/G A-670<br>F/G A-670 | U        | 10,00    | 67,50               | 742,50<br>742,50           |
| 2<br>Faktura | DF   | 16.06.2023<br>16.06.2023 | 20006    | 4001      | A-671<br>A-671     | F/G A-671<br>F/G A-671 | U        | 10,00    | 38,30               | 421,30<br>421,30           |
| 3<br>Faktura | DF   | 17.06.2023<br>17.06.2023 | 20012    | 4001      | S 332<br>S 332     | F/G S 332<br>F/G S 332 | U        | 10,00    | -10,50              | - <b>115,50</b><br>-115,50 |
| 4<br>Faktura | DF   | 16.06.2023<br>16.06.2023 | 20016    | 4001      | A-672<br>A-672     | F/G A-672<br>F/G A-672 | U        | 10,00    | 44,90               | 493,90<br>493,90           |
| 5<br>Faktura | DF   | 21.06.2023<br>21.06.2023 | 20016    | 4001      | S 333<br>S 333     | F/G S 333<br>F/G S 333 | U        | 10,00    | -20,00              | -220,00<br>-220,00         |
| 6<br>Faktura | DF   | 23.06.2023<br>23.06.2023 | 20006    | 4001      | S 334<br>S 334     | F/G S 334<br>F/G S 334 | U        | 10,00    | -3,83               | -42,13<br>-42,13           |

Ü 6.6- 6

| Artik                                                                                                    | eljournal                                                                                                    |                        |                                                                                                    |                                                                                                    |                                                                                                    |                                                                                                    |                                                                                                    |                                                                                                    |                                                                                 |
|----------------------------------------------------------------------------------------------------|----------------------------------------------------------------------------------------------------|------------------------|----------------------------------------------------------------------------------------------------|----------------------------------------------------------------------------------------------------|----------------------------------------------------------------------------------------------------|----------------------------------------------------------------------------------------------------|----------------------------------------------------------------------------------------------------|----------------------------------------------------------------------------------------------------|---------------------------------------------------------------------------------|
| Übungs<br>Mandar<br>Jahr                                                                                             | mandant 2023<br>ht UEBE<br>2023                                                                                                    |                        |                                                                                                    |                                                                                                    |                                                                                                    |                                                                                                    | Seite<br>Datum                                                                                                    | 16.06                                                                                              | 1<br>.2023                                                                      |
| Buchnr.                                                                                                    | Artikelnummer                                                                                                    | ID / CN                | Text                                                                                                    | Zu/Abgang                                                                                                    | Einzelpreis                                                                                                    | Wert                                                                                                    | Datum                                                                                                    | BS                                                                                                 | BA                                                                              |
| 1<br>2<br>3<br>4<br>5<br>6<br>7<br>8<br>9<br>10<br>11<br>12<br>13<br>14<br>15<br>16<br>7<br>8<br>9<br>20<br>21<br>22 | 1035<br>1036<br>1037<br>1035<br>1036<br>1037<br>1014<br>1016<br>1019<br>1014<br>1016<br>1019<br>1014<br>1016<br>1019<br>1036<br>1036<br>1036<br>1012<br>1024<br>1029<br>1012<br>1024<br>1029<br>1024<br>1029 |                        | 20012L-670<br>20012L-670<br>20012A-670<br>20012A-670<br>20012A-670<br>20006L-671<br>20006L-671<br>20006A-671<br>20006A-671<br>20006A-671<br>20012S 332<br>20012S 332<br>20016L-672<br>20016A-672<br>20016A-672<br>20016A-672<br>20016A-672<br>20016A-672<br>20016S 333<br>20016S 333 | 3,00<br>14,00<br>2,00<br>3,00<br>14,00<br>2,00<br>5,00<br>5,00<br>5,00<br>5,00<br>5,00<br>5,00<br>3,00<br>20,00<br>5,00<br>3,00<br>20,00<br>5,00<br>-10,00<br>-10,00 | $\begin{array}{c} 11,00\\ 28,00\\ 55,00\\ 15,00\\ 35,00\\ 70,00\\ 20,00\\ 16,80\\ 14,40\\ 25,00\\ 21,00\\ 18,00\\ 28,00\\ 35,00\\ 19,00\\ 16,00\\ 4,00\\ 8,00\\ 20,00\\ 5,00\\ 16,00\\ 20,00\\ 5,00\\ 16,00\\ 20,00\\ 5,00\\ 10,00\\ 10,00\\$ | 33,00<br>392,00<br>110,00<br>45,00<br>140,00<br>134,40<br>72,00<br>125,00<br>168,00<br>90,00<br>-84,00<br>-105,00<br>57,00<br>320,00<br>20,00<br>24,00<br>400,00<br>25,00<br>-160,00<br>-200,00 | $\begin{array}{c} 16.06.2023\\ 16.06.2023\\ 16.06.2023\\ 16.06.2023\\ 16.06.2023\\ 16.06.2023\\ 16.06.2023\\ 16.06.2023\\ 16.06.2023\\ 16.06.2023\\ 16.06.2023\\ 16.06.2023\\ 17.06.2023\\ 17.06.2023\\ 19.06.2023\\ 19.06.2023\\ 16.06.2023\\ 16.06.2023\\ 16.06.2023\\ 16.06.2023\\ 21.06.2023\\ 21.06.2023\\$ | $\begin{array}{c} \vee \\ \vee \\ \vee \\ \cup \\ \cup \\ \cup \\ \vee \\ \vee \\ \vee \\ \vee \\$ | FA<br>FA<br>FA<br>FA<br>FA<br>FA<br>FA<br>FA<br>FA<br>FA<br>FA<br>FA<br>FA<br>F |
|                                                                                                    | Legende: ID / CN =                                                                                                    | -<br>Ident- / Chargenn | ummer BS = Buchu                                                                                                    | ngsschlüssel                                                                                                    | BA = Buchungsa                                                                                                    | art                                                                                                    | 1                                                                                                    | 1                                                                                                  | L                                                                               |

Ü 6.6-7

8. Ü 6.7 Rechnungsausgleich verbuchen, Erhard Drexler e.U.

Erhard Drexler e.U., Belege Jänner, Buchungsjournal vom 02.-24. Jänner

| Buch                                                                                         | Buchungsjournal                                                                                                    |                                                                                                    |                                                                                                    |                                                                                                    |                                                                                        |                                                                                                    |                                                                                                    |                                                                                                    |     |          |             |        |
|----------------------------------------------------------------------------------------------|----------------------------------------------------------------------------------------------------|----------------------------------------------------------------------------------------------------|----------------------------------------------------------------------------------------------------|----------------------------------------------------------------------------------------------------|----------------------------------------------------------------------------------------|----------------------------------------------------------------------------------------------------|----------------------------------------------------------------------------------------------------|----------------------------------------------------------------------------------------------------|-----|----------|-------------|--------|
| Erhard Di<br>Mandant<br>Jahr                                                                 | rexler e.U.<br>UEBE<br>2023                                                                                                    | E                                                                                                    |                                                                                                    |                                                                                                    |                                                                                        |                                                                                                    |                                                                                                    |                                                                                                    |     | Se<br>Da | ite<br>itum | 24.1   |
| Buchnr                                                                                       | Datum                                                                                                    | Per.                                                                                                    | BA                                                                                                    | Text                                                                                                    | Belegnr.                                                                               | Soll                                                                                                    | Haben                                                                                                    | Betrag                                                                                                    | %   | SZ       |             | Steuer |
| 12<br>13<br>14<br>15<br>16<br>17<br>17<br>18<br>19<br>20<br>21<br>20<br>21<br>22<br>23<br>24 | 02.01.202<br>02.01.202<br>02.01.202<br>04.01.202<br>09.01.202<br>09.01.202<br>09.01.202<br>09.01.202<br>14.01.202<br>14.01.202<br>14.01.202<br>14.01.202<br>14.01.202 | 23       1         23       1         23       1         23       1         23       1         23       1         23       1         23       1         23       1         23       1         23       1         23       1         23       1         23       1         23       1         23       1         23       1         23       1         23       1         23       1 | B<br>DZ<br>KZ<br>DZ<br>CZ<br>DZ<br>B<br>B<br>B<br>B<br>B<br>B<br>B<br>B<br>B<br>B<br>B<br>B<br>B<br>B<br>B<br>B<br>B<br>B | SV 1.1.<br>Leser A4176<br>Polzer R3957<br>Miete 01/2023<br>Woller KG, R7964<br>Hofer&Kramer OG<br>A4185<br>Reparatur LKW<br>Kren, A2<br>Skonto A2<br>KommsSt<br>USt<br>LSt<br>DB<br>DZ | SV<br>B1<br>B1<br>B2<br>B2<br>B2<br>B3<br>B3<br>B4<br>B4<br>B4<br>B4<br>B4<br>B4<br>B4 | 2800<br>2800<br>33019<br>7400<br>33031<br>2800<br>33022<br>2800<br>4412<br>6680<br>3540<br>3540<br>3540<br>3540 | 9800<br>20010<br>2800<br>2800<br>2800<br>20004<br>2800<br>20009<br>20009<br>2800<br>2800<br>2800<br>2800<br>28 | 6 291,81<br>1 420,00<br>2 530,00<br>876,00<br>2 485,00<br>1 950,00<br>752,00<br>1 293,60<br>26,40<br>1 32,00<br>1 360,90<br>448,10<br>198,00<br>17,16 | 20  | 5        | v           | 146,00 |
|                                                                                              | Summen                                                                                                    | 1                                                                                                    | B<br>DZ<br>KZ                                                                                                    |                                                                                                    |                                                                                        |                                                                                                    |                                                                                                    | 9 350,37<br>4 663,60<br>5 767,00                                                                                                    | VSt |          |             | 146,00 |

6.7-1

# 9. Ü 6.8 Rechnungsausgleich verbuchen, Lippitsch GmbH

Lippitsch GmbH, Belege Oktober, Buchungsjournal vom 24. – 31. Oktober

| Buch                                                                                   | ungsjou                                                                                                    | ırn                                                                                                    | al                                                                                                    |                                                                                                    |                                                                                            |                                                                                                |                                                                                                    |                                                                                                    |     |          |              |        |
|----------------------------------------------------------------------------------------|----------------------------------------------------------------------------------------------------|----------------------------------------------------------------------------------------------------|----------------------------------------------------------------------------------------------------|----------------------------------------------------------------------------------------------------|--------------------------------------------------------------------------------------------|------------------------------------------------------------------------------------------------|----------------------------------------------------------------------------------------------------|----------------------------------------------------------------------------------------------------|-----|----------|--------------|--------|
| Lippitsch<br>Mandant<br>Jahr                                                           | GmbH<br>UEBE<br>2023                                                                                                    |                                                                                                    |                                                                                                    |                                                                                                    |                                                                                            |                                                                                                |                                                                                                    |                                                                                                    |     | Se<br>Da | eite<br>atum | 24.1   |
| Buchnr                                                                                 | Datum                                                                                                    | Per.                                                                                                    | BA                                                                                                    | Text                                                                                                    | Belegnr.                                                                                   | Soll                                                                                           | Haben                                                                                                    | Betrag                                                                                                    | %   | SZ       |              | Steuer |
| 12<br>13<br>14<br>15<br>16<br>17<br>18<br>18<br>18<br>18<br>19<br>20<br>21<br>22<br>23 | 24.10.2023<br>25.10.2023<br>27.10.2023<br>27.10.2023<br>28.10.2023<br>29.10.2023<br>29.10.2023<br>29.10.2023<br>29.10.2023<br>29.10.2023<br>29.10.2023<br>29.10.2023<br>29.10.2023<br>29.10.2023<br>29.10.2023<br>29.10.2023<br>30.10.2023 | 3 10<br>3 10<br>3 10 | B<br>KZ<br>DZ<br>KZ<br>DZ<br>KZ<br>DZ<br>KZ<br>DZ<br>KZ<br>DZ<br>KZ<br>DZ<br>KZ<br>DZ<br>KZ<br>DZ<br>KZ<br>DZ<br>KZ<br>DZ<br>KZ<br>DZ<br>KZ<br>DZ<br>KZ<br>DZ<br>KZ<br>DZ<br>KZ<br>DZ<br>KZ<br>DZ<br>KZ<br>DZ<br>KZ<br>DZ<br>KZ<br>DZ<br>KZ<br>DZ<br>KZ<br>DZ<br>KZ<br>DZ<br>KDZ<br>K | SV 24.10<br>Übwg. Seifried<br>Übwg. Kirchner<br>Übwg. Hauser<br>Übwg. Büro AG<br>GS Wallner, R.<br>15.20<br>Gehaltsaufwand 10<br>SV-DNA 10<br>LSt 10<br>Gehälter 10<br>SV-DGA<br>DB 10<br>DZ 10<br>KommSt 10<br>Übwg. Gehälter 10 | SV<br>B128<br>B129<br>B129<br>S557<br>S558<br>S558<br>S558<br>S558<br>S558<br>S558<br>S558 | 2800<br>33027<br>2800<br>2800<br>33005<br>4000<br>6200<br>6560<br>6660<br>6670<br>6680<br>3850 | 9800<br>2800<br>20006<br>20003<br>2800<br>20016<br>3600<br>3540<br>3850<br>3600<br>3540<br>3540<br>3540<br>3540<br>3610<br>2800 | 2 156,25<br>2 620,00<br>7 850,00<br>3 660,00<br>3 540,00<br>186,00<br>5 090,00<br>922,31<br>452,22<br>3 715,47<br>1 080,61<br>198,51<br>19,85<br>152,70<br>3 715,47 | 20  | 2        | U            | -31,00 |
|                                                                                        | Summen                                                                                                    |                                                                                                    | B<br>DZ<br>KZ                                                                                                    |                                                                                                    |                                                                                            |                                                                                                |                                                                                                    | 17 503,39<br>11 696,00<br>6 160,00                                                                                                    | USI |          |              | -31,00 |

Ü 6.8-1

# 10. Ü 6.9 Anlagengegenstände erfassen, Otto Gastl e.U

# Otto Gastl e.U.,

Verbuchung in der Finanzbuchhaltung

# Stapel-Journal

| Buch.nr.     | BA | Datum                    | Kto Soll<br>K.Art. | Kto Haben<br>K.Stelle | Belegnr.<br>Re.Nr.<br>K.Träger | Text                                 | USt-Code           | USt-Satz<br>Var. | Steuer<br>Kursdiff. | Betrag<br>Skonto     |
|--------------|----|--------------------------|--------------------|-----------------------|--------------------------------|--------------------------------------|--------------------|------------------|---------------------|----------------------|
| 1<br>Faktura | KF | 18.03.2023<br>18.03.2023 | 0400               | 33004                 | E554<br>RE616222101            | Bauland RE616222<br>Bauland RE616222 | 10 <b>7</b><br>101 | 20,00            | 474,00              | 2 844,00<br>2 844,00 |

Ü 6.9- 1

# Erfassung des Anlagengutes in der Anlagenbuchhaltung

#### Anlagenhaltung – Stammdaten - Anlagenstamm

|                   |                            | Anlagen                  |            |      |
|-------------------|----------------------------|--------------------------|------------|------|
| Stamm Stam        | nm 2 Entwicklung Notiz     | Zusatz Än <u>d</u> erung |            |      |
| 🖱 Anlagen         |                            | 🔤 Konten                 |            |      |
| Inventarnr        | 4001 %                     | FIBU steuerrechtlich     | а,         |      |
| Subnr             | ۹.                         | FIBU handelsrechtlich    | ۹,         |      |
| Inaktiv           |                            | Wertber.                 | ۹,         |      |
| Berechtigung      | 00 keine Einschränkung -   | AfA                      | а,         |      |
| Gruppe            | Q.                         | Perioden-AfA             | ۹,         |      |
| Bezeichnung       | Rasentraktor Alko T 1000 F | Sonder-AfA               | ۹,         |      |
| Bezeichnung 2     |                            | Per.Sonder-AfA           | ۹,         |      |
| Lief.Kto.         | ۹,                         | Außerplanmäßige Af/      | ۹,         |      |
| Lieferant         | Bauland GmbH               | Außerplanm. PerAfi       | а,         |      |
| Lieferant 2       |                            | Anlagenverk.(Buchge      | ۹,         |      |
|                   |                            | Anlagenverk.(Buchve      | ۹,         |      |
| Anschaffung       | 18.03.2023                 | Abgang BW (Buchgev       | ۹,         |      |
| Inbetriebnahme    | 20.03.2023                 | Abgang BW (Buchver       | ۹,         |      |
| esteuerrechtliche | Abschreibung               |                          |            |      |
| Kennzeichen       | 0 kein Kennzeichen         | Ansch.Wert               | 2 370,00 ¢ |      |
| AfA               | 0 linear -                 | Stille Rücklage          | 0,00 ¢     |      |
|                   |                            | Jahres-AfA               | 297,00 «   |      |
| AfA-Regel         | 1 Halbjahres-AfA -         | Abg. bisher              | 0,00 «     |      |
| Abgangsregel      | 1 Halbjahres-AfA -         | Buchwert                 | 2 370,00 < |      |
|                   |                            | Einheitswert             | 2 370,00 < |      |
|                   |                            | Anhaltewert              | 0,00 «     |      |
| Nutzungsdauer     | 8 Jahre                    | Schrottwert              | 0,00 ¢     |      |
| Restnutzungsd.    | 8 Jahre                    | Vorz. AFA %              | 0 =        | 0,00 |
|                   |                            | IFB %                    | 0 =        | 0,00 |

Ü 6.9- 2

# 11. Ü 6.10 Anlagengegenstände erfassen, Antonia Mauer Natursteine GmbH

#### Antonia Mauer Natursteine GmbH, Verbuchung in der Finanzbuchhaltung

| Stape    | Stapel-Journal |            |          |           |                    |                             |          |          |                     |                  |  |  |  |
|----------|----------------|------------|----------|-----------|--------------------|-----------------------------|----------|----------|---------------------|------------------|--|--|--|
| Buch.nr. | BA             | Datum      | Kto Soll | Kto Haben | Belegnr.<br>Re.Nr. | Text                        | USt-Code | USt-Satz | Steuer<br>Kursdiff. | Betrag<br>Skonto |  |  |  |
|          |                |            | K.Art.   | K.Stelle  | K.Träger           |                             |          | Var.     |                     |                  |  |  |  |
| 1        | KF             | 13.10.2023 | 0620     | 33017     | E1098              | Medientechnik NEC<br>NP3250 | - V      | 20,00    | 540,00              | 3 240,00         |  |  |  |
| Faktura  |                | 13.10.2023 |          |           | R14502             | Medientechnik NEC<br>NP3250 | -        |          |                     | 3 240,00         |  |  |  |

Ü 6.10-1

#### Erfassung des Anlagengutes in der Anlagenbuchhaltung

| ]                 |                         | Anlagen                                   |            |      |
|-------------------|-------------------------|-------------------------------------------|------------|------|
| Stamm Stan        | nm 2 Entwicklung Not    | iz <u>Z</u> usatz Än <u>d</u> erun        | g          |      |
| 🖱 Anlagen         |                         | 🗳 Konten                                  |            |      |
| Inventarnr        | 6201                    | FIBU steuerrechtlich                      | ٩,         |      |
| Subnr             |                         | <ul> <li>FIBU handelsrechtlich</li> </ul> | ٩,         |      |
| Inaktiv           |                         | Wertber.                                  | ٩,         |      |
| Berechtigung      | 00 keine Einschränkung  | - AfA                                     | ٩,         |      |
| Gruppe            |                         | <ul> <li>Perioden-AfA</li> </ul>          | ٩,         |      |
| Bezeichnung       | Medienprojektor NEC-325 | 0 Sonder-AfA                              | ٩,         |      |
| Bezeichnung 2     |                         | Per.Sonder-AfA                            | 0,         |      |
| Lief.Kto.         | 33017                   | Außerplanmäßige Af/                       | ٩,         |      |
| Lieferant         | Medientechnik GbmH      | Außerplanm. PerAf.                        | ٩,         |      |
| Lieferant 2       |                         | Anlagenverk.(Buchge                       | ٩,         |      |
|                   |                         | Anlagenverk.(Buchve                       | 0,         |      |
| Anschaffung       | 13.10.2023              | Abgang BW (Buchgev                        | ٩,         |      |
| Inbetriebnahme    | 18.10.2023              | Abgang BW (Buchver                        | 0,         |      |
| esteuerrechtliche | Abschreibung            |                                           |            |      |
| Kennzeichen       | 0 kein Kennzeichen      | <ul> <li>Ansch.Wert</li> </ul>            | 2 700,00 € |      |
| AfA               | 0 linear                | <ul> <li>Stille Rücklage</li> </ul>       | 0,00 <     |      |
|                   |                         | Jahres-AfA                                | 540,00 «   |      |
| AfA-Regel         | 1 Halbjahres-AfA        | <ul> <li>Abg. bisher</li> </ul>           | 0,00 ¢     |      |
| Abgangsregel      | 1 Halbjahres-AfA        | <ul> <li>Buchwert</li> </ul>              | 2 700,00 < |      |
|                   |                         | Einheitswert                              | 2 700,00 € |      |
|                   |                         | Anhaltewert                               | 0,00 <     |      |
| Nutzungsdauer     | 5 Jahr                  | e Schrottwert                             | 0,00 <     |      |
| Restnutzungsd.    | 5 Jahr                  | e Vorz. AFA %                             | 0 =        | 0,00 |
|                   |                         | IFB %                                     | 0 =        | 0,00 |

Ü 6.10-2

Franz Meiditsch GmbH, Unterhaltungselektronik Belege November

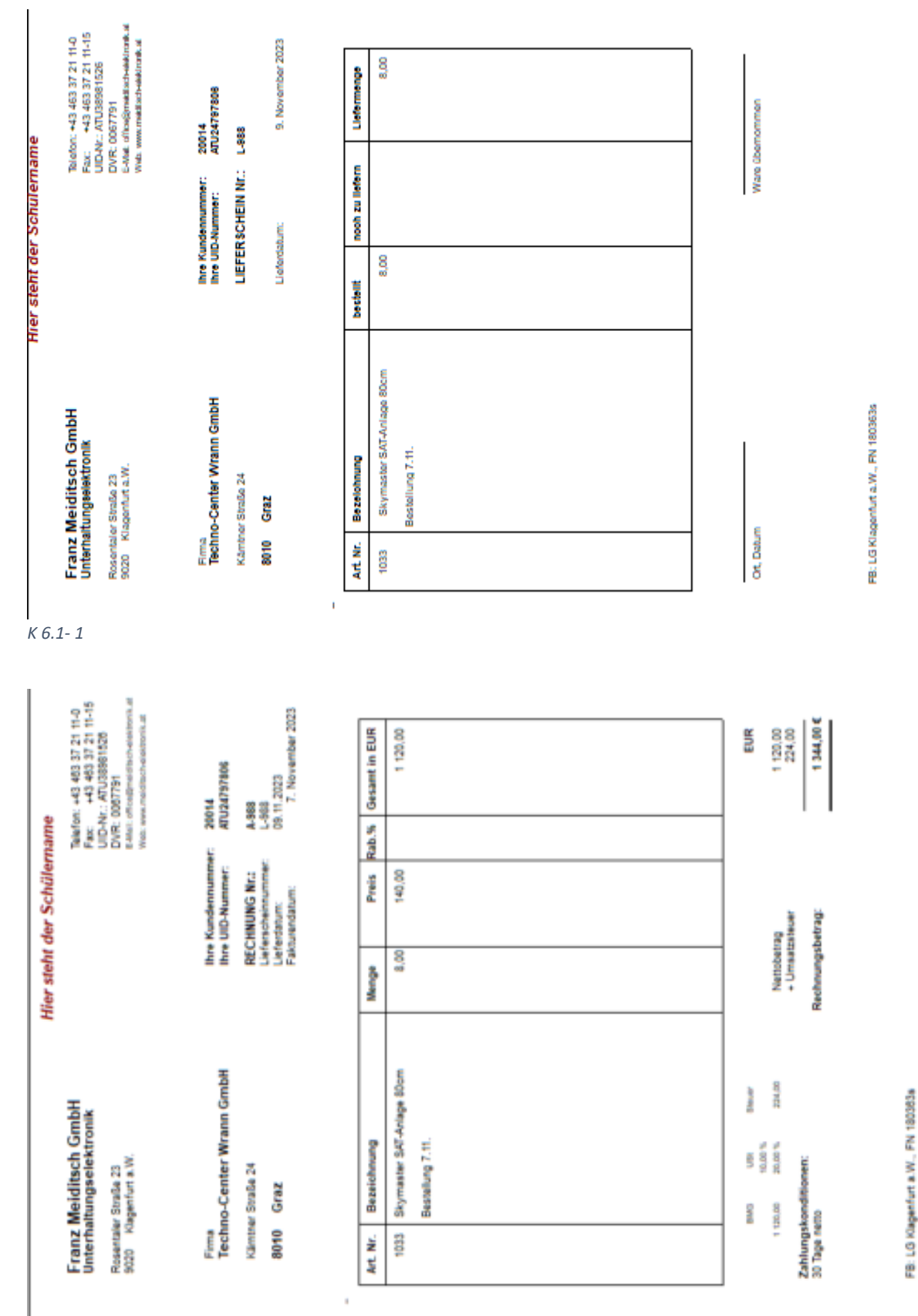

# Fallbeispiel – UEBE– 2023 - Verbuchung der laufenden Geschäftsfälle – UR HAK II

FB: LG Klagenfurt a.W., FN 180363s

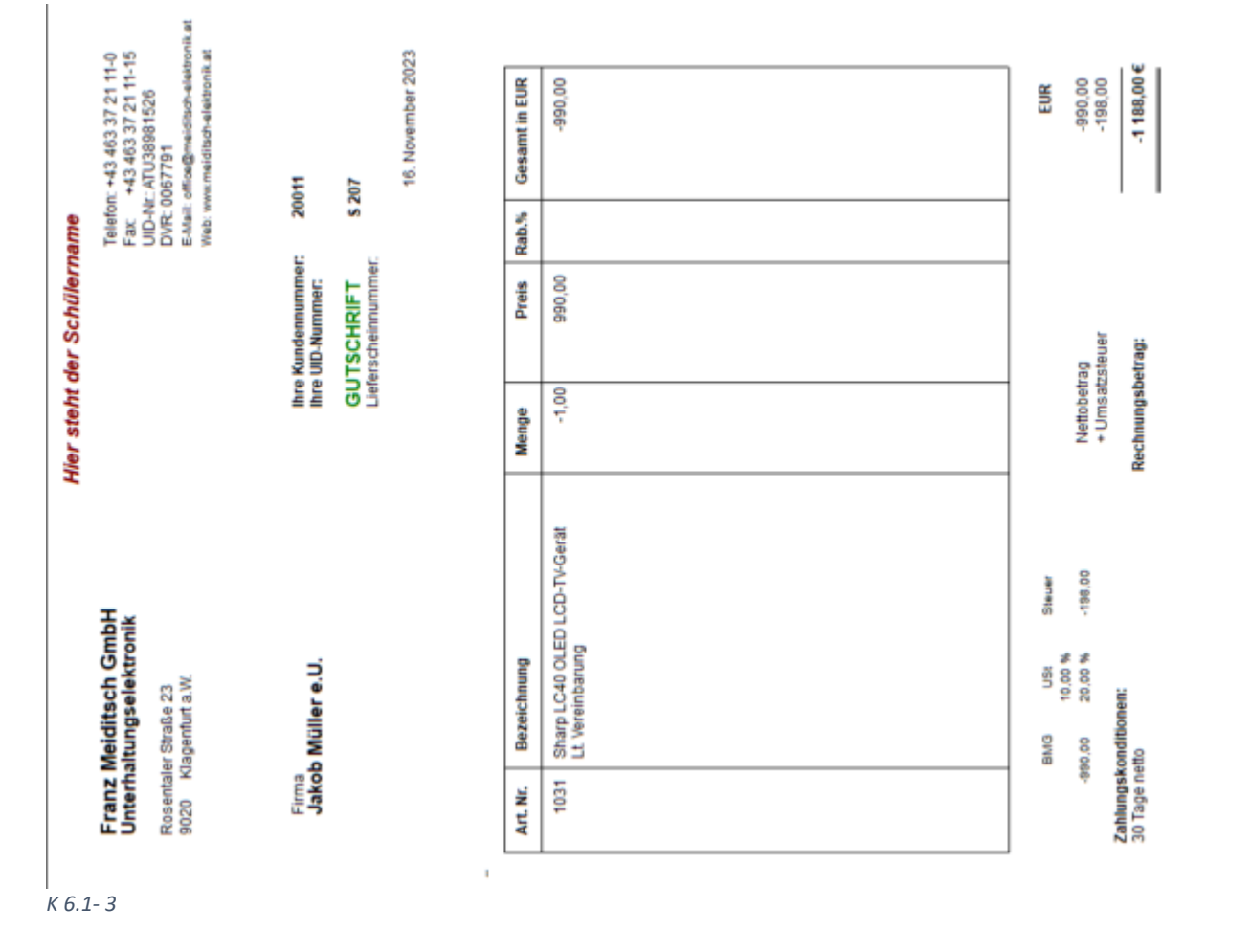

Lagerbuchhaltung – Erfassung der Wareneingänge

#### **Buchungen November**

| Artik<br>Franz M<br>Mandar<br>Jahr                                           | eljournal<br>Meiditsch GmbH<br>tt UEBE<br>2023                                                               |         |                                                                                                    |                                                               |                                                                                                    |                                                                                                    | Seite<br>Datum                                                                                                    | 04.11                         | 1<br>2023                                                          |
|------------------------------------------------------------------------------|----------------------------------------------------------------------------------------------------|---------|----------------------------------------------------------------------------------------------------|---------------------------------------------------------------|----------------------------------------------------------------------------------------------------|----------------------------------------------------------------------------------------------------|----------------------------------------------------------------------------------------------------|-------------------------------|--------------------------------------------------------------------|
| Buchnr.                                                                      | Artikelnummer                                                                                                | ID / CN | Text                                                                                                    | Zu/Abgang                                                     | Einzelpreis                                                                                                    | Wert                                                                                                    | Datum                                                                                                    | BS                            | BA                                                                 |
| 1<br>2<br>3<br>4<br>5<br>6<br>7<br>8<br>9<br>10<br>11<br>12<br>13<br>14<br>5 | 1033<br>1033<br>1033<br>1034<br>1034<br>1034<br>1031<br>1033<br>1031<br>1033<br>1034<br>1033<br>1031<br>1031 |         | 20014L-988<br>20014A-988<br>20002L-989<br>20002L-989<br>20002A-989<br>20002A-989<br>20011L-990<br>20011L-990<br>20011A-990<br>20011A-990<br>RedZac, R4570<br>Hi-Fi-Point, ZA440<br>ECS,R02540<br>20011S 207<br>20011S 207 | 8,00<br>8,00<br>4,00<br>40,00<br>4,00<br>4,00<br>4,00<br>4,00 | 90,00<br>140,00<br>90,00<br>22,00<br>40,00<br>650,00<br>990,00<br>140,00<br>20,00<br>87,50<br>650,00<br>650,00<br>990,00 | $\begin{array}{c} 720,00\\ 1\ 120,00\\ 360,00\\ 880,00\\ 560,00\\ 1\ 600,00\\ 2\ 600,00\\ 3\ 960,00\\ 3\ 960,00\\ 5\ 60,00\\ 4\ 800,00\\ 5\ 250,00\\ 16\ 250,00\\ -650,00\\ -990,00\\ \end{array}$ | 09.11.2023<br>07.11.2023<br>09.11.2023<br>07.11.2023<br>07.11.2023<br>15.11.2023<br>15.11.2023<br>07.11.2023<br>07.11.2023<br>07.11.2023<br>03.11.2023<br>05.11.2023<br>11.11.2023<br>16.11.2023<br>16.11.2023 | V U V V U U V V U U L L L V U | FA<br>FA<br>FA<br>FA<br>FA<br>FA<br>FA<br>FA<br>L<br>L<br>FA<br>FA |

Legende: ID / CN = Ident- / Chargennummer BS = Buchungsschlüssel

animer Do

BA = Buchungsart

# Buchungen November

| Buch<br>Franz Me<br>Mandant<br>Jahr                                        | Suchungsjournal<br>ranz Meiditsch GmbH<br>fandant UEBE Seite<br>ahr 2023 Datum 04.1                                                                      |                                                                                                    |                          |                                                                                                    |                                                                                                    |                                                                                            |                                                                                                 |                                                                                                    |                                                                                 |                                         |                                                                                                    |  |  |
|----------------------------------------------------------------------------|----------------------------------------------------------------------------------------------------|----------------------------------------------------------------------------------------------------|--------------------------|----------------------------------------------------------------------------------------------------|----------------------------------------------------------------------------------------------------|--------------------------------------------------------------------------------------------|-------------------------------------------------------------------------------------------------|----------------------------------------------------------------------------------------------------|---------------------------------------------------------------------------------|-----------------------------------------|----------------------------------------------------------------------------------------------------|--|--|
| Buchnr                                                                     | Datum                                                                                                    | Per.                                                                                                    | BA                       | Text                                                                                                    | Belegnr.                                                                                              | Soll                                                                                       | Haben                                                                                           | Betrag                                                                                                    | %                                                                               | SZ                                      | Steuer                                                                                                    |  |  |
| 12<br>13<br>14<br>15<br>16<br>17<br>18<br>19<br>20<br>21<br>21<br>22<br>23 | 01.11.202<br>01.11.202<br>02.11.202<br>03.11.202<br>05.11.202<br>10.11.202<br>07.11.202<br>07.11.202<br>07.11.202<br>07.11.202<br>12.11.202<br>16.11.202 | 23 11<br>23 11<br>23 11<br>23 11<br>23 11<br>23 11<br>23 11<br>23 11<br>23 11<br>23 11<br>23 11<br>23 11<br>23 11<br>23 11 | B B KF KF DF DF KZ KZ DF | SV Kassa<br>SV Bank<br>Strein,<br>Büromaterial<br>RedZac GmbH<br>HI-FI-Point AG<br>ECS GmbH<br>F/G A-988<br>F/G A-989<br>F/G A-989<br>F/G A-990<br>RedZac, 10%<br>Preinachlass<br>HI-FI-Point,<br>Rücksendung<br>F/G S 207 | SV<br>SV<br>K334<br>E804<br>E805<br>E806<br>A-988<br>A-989<br>A-989<br>A-990<br>S205<br>S206<br>S 207 | 2700<br>2800<br>7600<br>5000<br>5000<br>20014<br>20002<br>20011<br>33020<br>33015<br>20011 | 9900<br>9900<br>2700<br>33020<br>33015<br>33010<br>4000<br>4000<br>4000<br>5000<br>5000<br>4000 | 1 633,40<br>3 790,78<br>74,40<br>5 760,00<br>6 300,00<br>19 500,00<br>1 344,00<br>2 592,00<br>5 424,00<br>576,00<br>105,00<br>-1 188,00 | 20<br>20<br>20<br>20<br>20<br>20<br>20<br>20<br>20<br>20<br>20<br>20<br>20<br>2 | 5 2222222222222222222222222222222222222 | V 12,40<br>V 960,00<br>V 1 050,00<br>V 3 250,00<br>U 224,00<br>U 432,00<br>U 904,00<br>V -96,00<br>V -17,50<br>U -198,00 |  |  |
| 24<br>25<br>25<br>26<br>26<br>27<br>27<br>27                               | 12 11 202<br>12 11 202<br>12 11 202<br>12 11 202<br>12 11 202<br>12 11 202<br>12 11 202                                                                  | 23 11<br>23 11<br>23 11<br>23 11<br>23 11<br>23 11<br>23 11<br>23 11                                                       | B KZ B KZ B DZ B         | RedZac,R4570<br>Skonto R4570<br>Hi-Fi-Point,ZA440<br>Skonto ZA440<br>Mussnig,A989<br>Skonto A-989                                                                                                    | B5<br>B5<br>B5<br>B5<br>B5<br>B6<br>B6<br>B6                                                          | 33020<br>33020<br>33015<br>33015<br>2800<br>4410                                           | 2800<br>2800<br>5880<br>2800<br>5880<br>20002<br>20002                                          | 5 028,48<br>155,52<br>6 009,15<br>185,85<br>2 514,24<br>77,76                                                                           | 20<br>20<br>20<br>20                                                            | 2 2 2                                   | V -25,92<br>V -25,92<br>V -30,98<br>U -12,96                                                                             |  |  |
|                                                                            | Summer                                                                                                    | 1                                                                                                    | B<br>D<br>DZ<br>KF<br>KZ |                                                                                                    |                                                                                                    |                                                                                            |                                                                                                 | 6 055,71<br>8 172,00<br>2 514,24<br>31 560,00<br>11 718,63                                                                              | US<br>VS                                                                        |                                         | 1 349,04<br>5 125,00                                                                                                    |  |  |

| Konto<br>(Vorabau<br>Franz Me<br>Mandant<br>Jahr | blatt<br>sdruck)<br>iditsch GmbH<br>UEBE<br>2023 |      |               |    |  |  |  | Se |
|--------------------------------------------------|--------------------------------------------------|------|---------------|----|--|--|--|----|
| 20011                                            |                                                  | Jako | ob Müller e.U | I. |  |  |  |    |

| B.nr.                                                     | Datum      | Per. | BA | Bel.Nr.                    | Text                                                    | Kontonr.                        | EUR Soll                                     | EUR | Haben | %  | SZ |
|-----------------------------------------------------------|------------|------|----|----------------------------|---------------------------------------------------------|---------------------------------|----------------------------------------------|-----|-------|----|----|
| <u>20</u>                                                 | 07.11.2023 | 3 11 | DF | A-990                      | F/G A-990                                               | 4000                            | 5 424,00                                     |     |       | 20 | 2  |
| <u>23</u>                                                 | 16.11.2023 | 3 11 | DF | S 207                      | F/G S 207                                               | 4000                            | -1 188,00                                    |     |       | 20 | 2  |
|                                                           | Umsatz     |      |    |                            | November                                                |                                 | 4 236,00                                     |     |       |    |    |
| Salden It. Ausdruck<br>Ausdr. mit Vorz.<br>Konto<br>EB/AB |            |      | 1  | 4 236,<br>4 236,<br>4 236, | 00 Umsatz It. /<br>00 Umsatz mi<br>00 Summe<br>Summen o | Ausdruck<br>t Vorz.<br>). EB/AB | 4 236,00<br>4 236,00<br>4 236,00<br>4 236,00 | 1   |       |    |    |

К 6.1-6

| Offene                      | e Posten                     |                |                 |
|-----------------------------|------------------------------|----------------|-----------------|
| Franz Me<br>Mandant<br>Jahr | iditsch GmbH<br>UEBE<br>2023 | Seite<br>Datum | 1<br>04.11.2023 |

| 20011            |                                   | Jakob Müll   | er e.l                | J., ,                        |                            |                          |          |          |       |                     |            |       |
|------------------|-----------------------------------|--------------|-----------------------|------------------------------|----------------------------|--------------------------|----------|----------|-------|---------------------|------------|-------|
| Buch.Nr.         | Datum<br>FW                       | ReNr.        | T.z.                  | Skonto<br><i>FW-Skonto</i>   | Zahlung<br>FW              | /-Differenz              | Erl.Kto. | OP-Kz.   |       | Betrag<br>FW-Betrag | Mahndatum  | Stufe |
| 20               | 07.11.2023                        | <u>A-990</u> |                       |                              |                            | 30                       | 4000     |          |       | 5 424,00            | 07.12.2023 | 0     |
| 23               | 16.11.2023                        | <u>S 207</u> |                       |                              |                            | 30                       | 4000     |          | -     | 1 188,00            | 16.12.2023 | 0     |
| Offer<br>- Teilz | ne Fakturen<br>ahlung<br>ntosumme | 42           | 36,00<br>0,00<br>0.00 | G. Fakt<br>G. Zahl<br>G. Sko | ura<br>ungen<br>ntobeträge | 4 236,00<br>0,00<br>0.00 | I        | FIBU-Ums | ätze: | Soll<br>Haben       | 4 23       | 6,00  |
| - FW-D           | Differenzen                       |              | 0,00                  | G. FW-                       | Diff.                      | 0,00                     |          |          |       | Saldo EUR           | 4 23       | 6,00  |
| Offer            | ne Posten                         | 42           | 36,00                 | durchs                       | chn. Skonto                | 0,00                     | %        |          |       |                     |            |       |

| Steuerbe                                      | Steuerbeleg November 2023   |                                             |   |             |                                         |                                      |                                  |                                  |  |  |  |
|-----------------------------------------------|-----------------------------|---------------------------------------------|---|-------------|-----------------------------------------|--------------------------------------|----------------------------------|----------------------------------|--|--|--|
| Franz Meiditso<br>Mandant U<br>An das Finanza | :h Gmi<br>JEBE<br>amt       | bH                                          |   |             |                                         |                                      | Datı<br>Steuernumm               | um 04.11.2023<br>Jer             |  |  |  |
| Konto                                         | Steu                        | ersatz                                      |   | U/V         | Bemessungsgrundlage                     | Steuer                               | Soll                             | Haben                            |  |  |  |
| 3500                                          | 10:<br>T:                   | 0,000<br><b>0,000</b>                       | % | U           |                                         |                                      |                                  | 1 349,04<br><b>1 349,04</b>      |  |  |  |
| 3500<br>3500<br>3500                          | 5:<br>7:<br>2:<br><b>T:</b> | 20,000<br>20,000<br>20,000<br><b>20,000</b> | % | U<br>U<br>U | 6 745,20<br><b>6 745,20</b>             | 1 349,04<br><b>1 349,04</b>          |                                  | 1 349,04<br>1 349,04<br>1 349,04 |  |  |  |
| 2500                                          | 10:<br>T:                   | 0,000<br><b>0,000</b>                       | % | v           |                                         |                                      | 5 125,00<br><b>5 125,00</b>      |                                  |  |  |  |
| 2500<br>2500<br>2500                          | 5:<br>7:<br>2:<br>T:        | 20,000<br>20,000<br>20,000<br><b>20,000</b> | % | v<br>v<br>v | 177,00<br>25 448,03<br><b>25 625,03</b> | 35,40<br>5 089,60<br><b>5 125,00</b> | 5 125,00<br>5 125,00<br>5 125,00 |                                  |  |  |  |
| Summe Ust<br>Summe Vst                        |                             |                                             |   |             | 6 745,20<br>25 625,03                   | 1 349,04<br>5 125,00                 | UST - Haben<br>VST - Soll        | 1 349,04<br>5 125,00             |  |  |  |
|                                               |                             |                                             |   |             | Gutschrift                              | 3 775,96                             | Gutschrift                       | 3 775,96                         |  |  |  |

K 6.1- 8

| UVA                                                 | JVA - Journal November 2023            |                            |                                                                  |                                        |                           |                                          |                                       |                                                        |                                                      |                                                 |  |  |  |
|-----------------------------------------------------|----------------------------------------|----------------------------|------------------------------------------------------------------|----------------------------------------|---------------------------|------------------------------------------|---------------------------------------|--------------------------------------------------------|------------------------------------------------------|-------------------------------------------------|--|--|--|
| Franz M<br>Mandar<br>Jahr                           | Meidi<br>nt                            | tsch Gm<br>UEBE<br>2023    | ЬН                                                               |                                        |                           |                                          |                                       |                                                        | Seite<br>Datum                                       | 1<br>04.11.2023                                 |  |  |  |
| Datum                                               |                                        | Bu.Nr                      | Buchungstext                                                     | Beleg Nr.                              | BA                        | Kto.Soll                                 | Kto.Haben                             | Bruttobetrag                                           | Nettobetrag                                          | MWSt                                            |  |  |  |
| 11 2                                                |                                        | 20 000                     | %                                                                |                                        |                           |                                          |                                       |                                                        |                                                      |                                                 |  |  |  |
| 07.11.2<br>07.11.2<br>07.11.2<br>12.11.2<br>16.11.2 | 023<br>023<br>023<br>023<br>023<br>023 | 19<br>20<br>18<br>27<br>23 | F/G A-989<br>F/G A-990<br>F/G A-988<br>Skonto A-989<br>F/G S 207 | A-989<br>A-990<br>A-988<br>B6<br>S 207 | DF<br>DF<br>DF<br>B<br>DF | 20002<br>20011<br>20014<br>4410<br>20011 | 4000<br>4000<br>4000<br>20002<br>4000 | 2 592,00<br>5 424,00<br>1 344,00<br>77,76<br>-1 188,00 | 2 160,00<br>4 520,00<br>1 120,00<br>64,80<br>-990,00 | 432,00<br>904,00<br>224,00<br>-12,96<br>-198,00 |  |  |  |
| Summe                                               | e .                                    | U 2                        | 20,000 %                                                         |                                        |                           |                                          |                                       | 8 094,24                                               | 6 745,20                                             | 1 349,04                                        |  |  |  |
|                                                     |                                        |                            |                                                                  |                                        |                           |                                          |                                       |                                                        |                                                      |                                                 |  |  |  |
| V 2                                                 |                                        | 20,000                     | %                                                                |                                        |                           |                                          |                                       |                                                        |                                                      |                                                 |  |  |  |
| 03.11.2<br>05.11.2<br>07.11.2                       | 023<br>023<br>023                      | 15<br>16<br>21             | RedZac GmbH<br>HI-FI-Point AG<br>RedZac, 10%                     | E804<br>E805<br>S205                   | KF<br>KF<br>KZ            | 5000<br>5000<br>33020                    | 33020<br>33015<br>5000                | 5 760,00<br>6 300,00<br>576,00                         | 4 800,00<br>5 250,00<br>480,00                       | 960,00<br>1 050,00<br>-96,00                    |  |  |  |
| 10.11.2<br>12.11.2                                  | 023<br>023                             | 17<br>22                   | ECS GmbH<br>Hi-Fi-Point,<br>Rücksendung                          | E806<br>S206                           | KF<br>KZ                  | 5000<br>33015                            | 33010<br>5000                         | 19 500,00<br>105,00                                    | 16 250,00<br>87,50                                   | 3 250,00<br>-17,50                              |  |  |  |
| 12.11.2<br>12.11.2                                  | 023<br>023                             | 25<br>26                   | Skonto R4570<br>Skonto ZA440                                     | B5<br>B5                               | B<br>B                    | 33020<br>33015                           | 5880<br>5880                          | 155,52<br>185,85                                       | 129,60<br>154,87                                     | -25,92<br>-30,98                                |  |  |  |
| Summe                                               | e '                                    | V 2                        | 20,000 %                                                         |                                        |                           | 1                                        |                                       | 30 537,63                                              | 25 448,03                                            | 5 089,60                                        |  |  |  |
| V 5                                                 |                                        | 20,000                     | %                                                                |                                        |                           |                                          |                                       |                                                        |                                                      |                                                 |  |  |  |
| 02.11.2                                             | 023                                    | 14                         | Strein,                                                          | K334                                   | в                         | 7600                                     | 2700                                  | 74,40                                                  | 62,00                                                | 12,40                                           |  |  |  |
| 04.11.2                                             | 023                                    | 24                         | Büromaterial<br>Miete Garage                                     | B4                                     | в                         | 7330                                     | 2800                                  | 138,00                                                 | 115,00                                               | 23,00                                           |  |  |  |
| Summe                                               | •                                      | V 5                        | 20,000 %                                                         |                                        |                           |                                          | -                                     | 212,40                                                 | 177,00                                               | 35,40                                           |  |  |  |

#### 13. Installation des neuen Datenstandes

Download des Datenstandes UEBE.2022

Die Datei UEBE.MBAC ist ins Datenverzeichnis der Winline (C:\Winline\Daten) und ins Programmverzeichnis C:\Winline zu kopieren.

Vor der Rücksicherung ist zu klären, welche Version eines SQL-Servers verwendet wird. LocalDB oder normaler SQL-Server. Zu diesem Zweck ist der Winline Admin zu starten. Nach der Anmeldung, sind die Datenbankverbindungen zu kontrollieren.

Schritt 1: Welche SQL Variante wird verwendet.

Schritt 2: Rücksicherung des neuen Mandanten UEBE 2022.

#### 13.1. Variante LocalDB

| KAMIN<br>UEBE             | U n SQL<br>0 n SQL                       | (locadb)<br>(localdb)                                    | KAMNER<br>uebe                       | Peter Kamner e.U.<br>Übungsmandant '2022 | Schritt 1<br>Entscheidend ist was in der Spalte Server<br>eingetragen ist.<br>Der Mandant UEBE verwendet die<br>LocalDB.<br>Daher ist wie folgt vorzugehen. |
|---------------------------|------------------------------------------|----------------------------------------------------------|--------------------------------------|------------------------------------------|----------------------------------------------------------------------------------------------------|
| Sicherur<br>Vorhand       | ngsdatei: C<br>dene Sicheru<br>andantens | \WINLINE\DATEN\L<br>ngen<br>i <b>cherung</b>             | JEBUNGSMANDANT\                      | UEBE.MBAC                                | Schritt 2<br>Datei UEBE<br>Datenrücksicherung<br>Datei – Rücksicherung                                                                                      |
| Server<br>Server<br>Daten | r-Typ: Mic<br>r: NP:<br>bank: UEE        | rosoft SQL Server (<br>\\PIPE\LOCALDB#<br>E<br>(localdb) | MSDE)<br>5553A39F\TSQL\QL<br>KAMINER | JERY<br>Peter Kamper e.U.                | Der Name der LocalDB und der<br>Datenbank UEBE wird vorgeschlagen<br>Zweimal weiter mit VOR und danach OK.<br>Daten werden rückgesichert.                   |
| UEBE                      | 0 n SQL                                  | (localdb)                                                | uebe                                 | Übungsmandant '2022                      | ob der Mandant UEBE erfolgreich in die<br>Datenbank UEBE rückgesichert wurde.                                                                               |

#### 13.2. Variante SQL-Server

| DATEI AUDIT BENUTZER WE                                   | BEDIT | ON MONITOR | R! ARCHIV | MSM SYSTEM APP   | LIKATIONEN FENS | STER HILFE   | Schritt 1                               |
|-----------------------------------------------------------|-------|------------|-----------|------------------|-----------------|--------------|-----------------------------------------|
| Lizenz eingeben ^L                                        | ·     | _          |           |                  |                 |              | Die Datenbank CWLDATENFIBU              |
| Netzwerkpfad                                              |       |            |           | Ditenbank Verbin | dungen          |              | verwendet den Server (LOCAL)\MESONIC    |
| Datenbank Verbindungen Mandant Audit Art Server Datenbank |       |            |           |                  | Bezeichnung     |              |                                         |
| Grafiken importieren                                      |       | GRUB       | 0 n SQL   | (LOCAL) MESONIC  | CWLDATENFIBU    | Heinz Gruber |                                         |
|                                                           |       |            |           |                  |                 |              | Schritt 2                               |
|                                                           |       |            |           |                  |                 |              |                                         |
| Sicherungsdatei: C:\V                                     | VINL  |            | V/UEBUNG  | SSMANDANT (UEB   | BE.MBAC         |              | Datei UEBE                              |
| Vorhandene Sicherung                                      | en    |            |           |                  |                 |              | Datenrücksicherung                      |
| Mandantensic                                              | heru  | ng         |           |                  |                 |              | Datei – Rücksicherung                   |
|                                                           |       | -          |           |                  |                 |              |                                         |
| -                                                         |       |            |           |                  |                 |              | Die vergeschlagenen Einträge hei Server |
|                                                           |       |            |           |                  |                 |              | Und Datenbank sind durch Einträge der   |
| Server-Typ: Microso                                       | oft S | QL Server  | (MSDE)    |                  |                 |              | Dataphankuarhindungan zu arsatzan       |
| Server: (LOCAL                                            | .)\ME | SONIC      |           |                  |                 |              | Zwoimal weiter mit VOP und danach OK    |
| Datenbank: CWLDA                                          | TEN   | FIBU       |           |                  |                 |              | Deten worden rückgesichert              |
| Datenbank, Chieb                                          |       |            |           |                  |                 |              | Daten werden ruckgesichert.             |
|                                                           |       |            |           |                  |                 |              | Kontrolle der Datenbankverbindungen     |
|                                                           |       |            |           |                  |                 |              | ob der Mandant UEBE erfolgreich         |
|                                                           |       |            |           |                  |                 |              | rückgesichert wurde.                    |